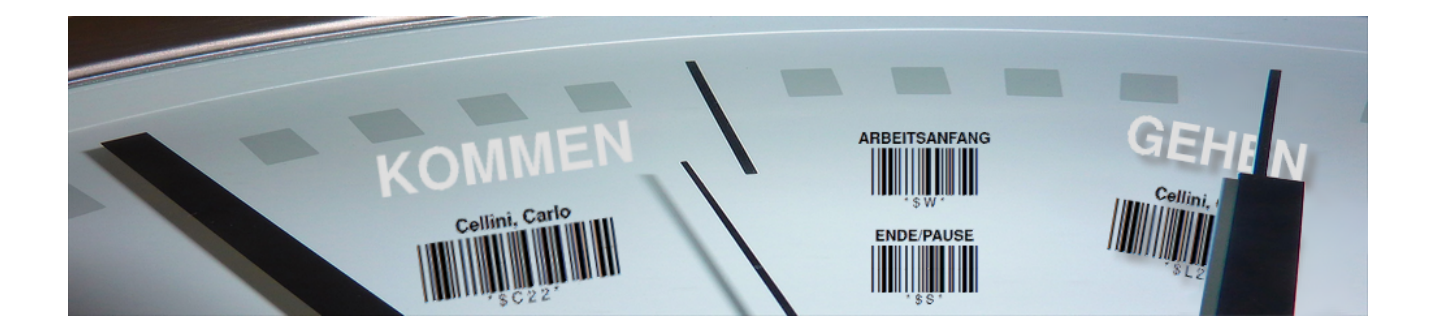

# Scannergesteuerte Datenerfassung

Version 4.42.400

Revision: 442400-16082023-1410

Copyright © 2012-2023 - Moser Software GmbH Alle Rechte vorbehalten.

Zum Inhalt:

Dieses Dokument beschreibt die Erfassung von Daten mit Barcode-Scannern. Dabei steht der Einsatz von Scannern für die **mobile Arbeitszeiterfassung** im Mittelpunkt (z.B. Opticon). Ebenfalls können auf diese Weise **Lagerbewegungen und Materialbuchungen** erfasst werden.

Informationen zum Datenschutz finden Sie unter https://www.moser.de/datenschutzhinweise/.

# Inhaltsverzeichnis

| 1. Voraussetzungen                         | . 1 |
|--------------------------------------------|-----|
| 1.1. Softwareinstallation                  | . 1 |
| 2. Einführung                              | . 4 |
| 3. Ausdruck von Barcodes                   | . 5 |
| 3.1. Personaletiketten                     | . 5 |
| 3.2. Lohnartenliste                        | . 7 |
| 3.3. Arbeitsaufträge                       | 10  |
| 3.4. Arbeitspakete                         | 13  |
| 3.5. Artikeletiketten                      | 14  |
| 3.6. Lager-Barcodeliste                    | 15  |
| 4. Scannergesteuerte Datenerfassung        | 18  |
| 4.1. Nachkalkulation                       | 18  |
| 4.2. Lagerbewegungen und Inventurbestände  | 26  |
| 4.3. Korrektur von Falscherfassungen       | 27  |
| 5. Datenübertragung vom Scanner an MOS'aik | 28  |

# Kapitel 1. Voraussetzungen

Zur Nutzung der scannergesteuerten Datenerfassung und Verarbeitung benötigen Sie einen **Handscanner** (Laserscanner) und dazu passende Erfassungs- und Übertragungssoftware. In den folgenden Abschnitten erhalten Sie Informationen zur unterstützten Hardware sowie der Installation.

#### Scanner-Hardware

Die Firma Moser bietet Ihnen Unterstützung bei der Beschaffung der erforderlichen Hardware an!

Wir empfehlen die Verwendung folgender Scanner:

- OPL-97xx von Opticon
- HandyScan 8000 von CipherLAB

Das Gerät ist programmierbar und muss ggf. an das MOS'aik-Scannerdatenformat angepasst werden.

• 8001 Terminal von CipherLAB

## 1.1. Softwareinstallation

Die Firma Moser bietet Ihnen Unterstützung bei der Installation der benötigten Software an!

#### Voraussetzung

Voraussetzung für den Ausdruck und das Einlesen von Barcodes ist das MOS'aik Modul Scannergesteuerte Datenerfassung.

#### Softwareinstallation auf dem Scanner

Abhängig vom verwendeten Scanner muss darauf eine von Moser erstellte **Kommunikationssoftware** installiert werden oder es müssen entsprechende Einstellungen am Scanner vorgenommen werden. Lassen Sie sich bei Bedarf hierzu von Moser beraten!

#### Softwareinstallation auf dem MOS'aik Arbeitsplatz

Abhängig vom verwendeten Scanner benötigen Sie auch auf dem MOS'aik Arbeitsplatz eine Kommunikationssoftware zur Datenübertragung vom Scanner auf den MOS'aik PC. Diese Software überträgt die Daten des Scanners in das Verzeichnis Tasks des MOS'aik Datenbankpfades (z.B. C:\Mosaik\Tasks).

#### **Technische Installation**

Die Applikation Scanner.exe bzw. das Moser Scanner Kommunikationsmodul finden Sie über die **Windows** Start unter = Programme > MOSER > MOS'aikoder unter = Alle Apps > MOSER. Bei diesem Programm handelt es sich um eine Anwendung ohne Benutzeroberfläche, die mittels Autostart und einer eingerichteten Dateiverknüpfung gestartet werden muss. Die Einstellungen der Dateiverknüpfung können über ein Kontextmenü geändert werden. Das Programm überwacht eine serielle Schnittstelle ("COM-Port") des Rechners und stellt ggf. die Verbindung zu einem Scanner her. Anschließend lädt sie die erfassten Daten des Scanners und speichert diese in einer Textdatei mit einem zufällig generierten eindeutigen Namen.

#### Wichtig:

Das Zielverzeichnis, in dem die Dateien gespeichert werden sollen und der COM-Port sind bei den Eigenschaften der Verknüpfung zu hinterlegen!

#### Scanner Geräteinstallation

Im ersten Schritt muss der Scanner für Ihr (Windows-)Betriebssystem eingerichtet werden. Verfügt der Scanner oder die Ladestation (Cradle) über einen USB-Anschluss, so müssen Sie zunächst die passenden Gerätetreiber installieren. Gehen Sie dazu vor, wie in der Geräteanleitung des Herstellers beschrieben. Mit der Installation wird ein virtueller COM-Port eingerichtet, der anschließend für die Scanner-Kommunikation zur Verfügung steht.

#### .NET-Framework 2.0

Das .NET Framework 2.0 muss installiert werden.

#### Scanner.Exe

Abschließend muss die Datei Scanner.exe in ein beliebiges Verzeichnis kopiert werden, sowie eine passende Dateiverknüpfung mit den Einstellungen angelegt werden. Beim Starten der Applikation ist es erforderlich, den COM-Port als **Parameter** (Programmparameter /*Port="COMx"*), sowie den Typ des verwendeten Scanners (Programmparameter /*Scanner="HandyScan8000"* oder /*Scanner="OPN2001"*) zu übergeben:

#### Beispiel 1.1. Aufruf "Scanner.exe"

"C:\Scanner.exe" /Port="COM3" /Scanner="OPN2001"

Beachten Sie, dass abhängig vom verwendeten Programmverzeichnis die umgebenden Anführungszeichen für den Programmpfad (hier: "C:\Scanner.exe") unbedingt erforderlich sind.

Nehmen Sie die erforderlichen Eingaben im **Eigenschaftendialog** der Dateiverknüpfung vor. Das Verzeichnis zur Speicherung der

#### Abbildung 1.1. Dateieigenschaften

| genschaften vor   | Scanner.exe                             |
|-------------------|-----------------------------------------|
| Allgemein Verknüp | fung Kompatibilität Sicherheit          |
| Scan              | ner. exe                                |
| Zieltyp:          | Anwendung                               |
| Zielort:          | Release                                 |
| Ziel:             | ner.exe /Port="COM7" /Scanner="OPN2001" |
| Ausführen in:     | C:\Mosaik\Tasks                         |
| Tastenkombination | : Keine                                 |
| Ausführen:        | Normales Fenster 🗸 🗸                    |
| Kommentar:        |                                         |
| Ziel suchen       | . Anderes Symbol Erweitert              |
|                   |                                         |
|                   |                                         |
|                   | OK Abbrechen Übernehme                  |

Scannerdaten (Textdateien) wird ebenfalls im Eigenschaftendialog der Verknüpfung unter **Ausführen in** angegeben:

# Kapitel 2. Einführung

Das Prinzip der scannergesteuerten Datenerfassung liegt darin, dass abhängig von der Tätigkeit, bestimmte durch MOS'aik bereitgestellte Barcodes ggf. ausgedruckt (siehe Kapitel 3, *Ausdruck von Barcodes*) und mit dem Scanner eingelesen werden.

Die Abläufe unterscheiden sich je nachdem, ob Sie Arbeitszeiten oder Lagerbewegungen erfassen möchten:

#### 1. Mobile Arbeitszeiterfassung (Nachkalkulation)

Zunächst wird der Personal-Barcode eines Mitarbeiters eingelesen oder dieser alternativ über eine feste Gerätezuordnung bestimmt (siehe Abschnitt 4.1.1, "Handhabung von Scannern").

Anschließend werden Barcodes für Anfang und Ende eines Arbeitsabschnitts (Buchungsart), für den zugrundeliegenden Arbeitsauftrag (Serviceauftrag oder Arbeitszettel), die auszuführenden Arbeiten (Positionen) sowie für unterschiedliche Lohnzeiten (Lohnarten) bereitgestellt. Abhängig vom verwendeten Barcode wird Uhrzeit und Datum als Arbeits- oder Pausenzeit im Scanner gespeichert.

In Abschnitt 4.1.2, "Arbeitszeiterfassung" finden Sie ausführliche Ablaufbeispiele für die unterschiedlichen Vorgehensweisen.

#### 2. Materialbuchungen (Nachkalkulation)

Zunächst wird der Barcode des zugrundeliegenden Arbeitsauftrags (Serviceauftrag oder Arbeitszettel) eingescannt. Falls Sie diesen Schritt bereits für die Arbeitszeiterfassung durchgeführt haben, brauchen Sie diesen nicht erneut einzuscannen!

Materialmengen werden direkt über die Tastatur des Handscanners eingegeben und anschließend durch Einlesen eines Artikel-Barcodes zugeordnet. Wenn Sie keine Menge erfassen wird standardmäßig die Menge "1" angenommen.

In Abschnitt 4.1.3, "Materialbuchungen" finden Sie ein Ablaufbeispiel zur Vorgehensweise.

#### 3. Erfassen von Lagerbewegungen oder Inventur

Über den Barcode einer Buchungsart wird zunächst festgelegt, ob ein Lagerzu- oder -abgang bzw. eine Bestandsinventur gebucht wird.

Materialmengen werden direkt über die Tastatur des Handscanners eingegeben und anschließend durch Einlesen eines Artikel-Barcodes zugeordnet. Wenn Sie keine Menge erfassen wird standardmäßig die Menge "1" angenommen.

Ein Ablaufbeispiel zur Vorgehensweise finden Sie unter Abschnitt 4.2, "Lagerbewegungen und Inventurbestände".

Die mit dem Barcode-Scanner erfassten Daten werden anschließend an MOS'aik übermittelt und dort automatisch weiterverarbeitet (siehe Kapitel 5, *Datenübertragung vom Scanner an MOS'aik*).

# Kapitel 3. Ausdruck von Barcodes

Für die scannergesteuerten Datenerfassung unterstützt MOS'aik den Ausdruck zahlreicher Stammdaten als Barcodes. Die Barcodes können zur Datenerfassung im Bereich der Nachkalkulation oder der Erfassung von Lagerbewegungen und Inventurbeständen mit einem Handscanner eingelesen und anschließend mit MOS'aik verarbeitet werden. Weiterführende Beschreibungen finden Sie unter ...

- Abschnitt 3.1, "Personaletiketten"
- Abschnitt 3.2, "Lohnartenliste"
- Abschnitt 3.3, "Arbeitsaufträge"
- Abschnitt 3.4, "Arbeitspakete"
- Abschnitt 3.5, "Artikeletiketten"
- Abschnitt 3.6, "Lager-Barcodeliste"

Als Vorbereitung für die Barcode-Lesung können die benötigten Barcodes (im Format *Barcode 39*), unter anderem auf Personalkarten, Lohnartenlisten, Arbeitszetteln und Serviceaufträgen oder als Lager-Barcodeliste gedruckt werden.

## 3.1. Personaletiketten

Die Personaletiketten gehören zur Arbeitsausstattung von Mitarbeitern bzw. Monteuren und werden z.B. auf den Baustellen zur **Arbeitszeiterfassung** genutzt.

#### Voraussetzung "Personalnummer"

Voraussetzung für den Druck und das spätere Scannen der Personaldaten ist die Vergabe von Personalnummern für die betreffenden Mitarbeiter. Legen Sie dazu die Personalnummern Ihrer Mitarbeiter im Feld Personalnummer auf dem Arbeitsblatt Stammdaten | Personal | Mitarbeiter fest.

Zum Druck von **Personalkarten** wählen Sie entweder auf dem Arbeitsblatt Mitarbeiter die Funktion **Etikett/Karte** drucken oder rufen diese alternativ für alle oder ausgewählte markierte Adressen der Personallisten Alle Mitarbeiter oder Adressenliste auf:

#### Abbildung 3.1. Etikett/Karte drucken

| 646.                | X 🖻 🛍        | X   10 04   <b>4</b> 4 | 🗐 🔍 🕲 👌                   | Zi T # S A Z % 111 €\$ ]  | €   📩 台 🖆 📫          |                 |       |
|---------------------|--------------|------------------------|---------------------------|---------------------------|----------------------|-----------------|-------|
| nmdaten   F         | Personal     | Mitarbeiter            |                           |                           |                      |                 |       |
| Home: Startseite    | Personal: Al | le Mitarbeiter × Perso | nal: Mitarbeiter (anselm) | ×                         |                      |                 |       |
| Personal            |              | 😫 Persönliche Da       | iten                      |                           | Arbeitsverhäl        | tnis            |       |
| Suchan              | E2           | Initialan              |                           |                           | Borcopoloummor       | 20              |       |
| Neu                 | F3           | Druckname              | Angelm Aree               |                           | Personanummer        | ZU              |       |
| Duplizieren         | Chro IE9     | Cobustadatum 8         | Ansein, Arno              |                           | Arbeiterelle 8       | Team Draiaki    |       |
| Dupitzieren         | Sugno        | Coburtsoat             | 19.01.1903<br>Köle        |                           | Albeitarole          | reamProjekt     |       |
| Etikett/Karte druck | en »         | GEDUITSOIT             | KUIT                      |                           | Bosition             | Verarbeiter     |       |
|                     | Per          | sonalbarcodekarte      |                           |                           | Kostanstalla *       | vorarbeiter     |       |
| Bearbeiten          | Dee          | nanalkarta Kamman (C   | ahan                      |                           | Kosteristelle        |                 |       |
| *                   | Per          | sonaikante Kommen/ C   | enen                      |                           | Vertragsart *        | Vollvertrag     |       |
| Nachschlagen *      | F5           |                        |                           |                           | Vertragsende *       |                 |       |
| Speichern           | F7           | Ausweisnummer          |                           |                           |                      |                 |       |
| Loschen             | Fo           | Ausweis gültig bis *   |                           |                           | Arbeitstage *        | Mo - Fr         |       |
| water calling       |              | In Constants A         |                           |                           | Wochenarbeitszeit    | 37,5            |       |
| weitere schritte    | •            | KV Gesellschaft        |                           |                           | Arbeitszeit von, bis | 8:00            | 16:00 |
| Kalenderfarbe       |              | Conundheiteteet 8      | 20.05.2007                |                           | Utila thetaes, Dest  | 20              | 0     |
| Anmeldesperre auf   | heben        | Gesundrietstest        | 29.05.2007                |                           | Unaubsidge, Rest     | 2015            | 0     |
|                     |              | John SozialvNummer     |                           |                           | Unaubsjanir          | 2015            |       |
| Plugins »           |              | Eübrerscheinklasse     |                           |                           | Tarifgruppe          |                 |       |
|                     |              | Autokonnzeichen        |                           |                           | Lohntarif *          | Standard        |       |
|                     |              | Fabrzouglagor *        |                           |                           | Stundenlohn          |                 |       |
|                     |              | T drii zedgidgei       |                           |                           | Verrechnungssatz     |                 |       |
|                     |              | BLZ/BIC                | 39060630                  |                           | Zeit-/Lohnfaktor     |                 |       |
|                     |              | Bank                   | Apobank Aachen            |                           | Provisionsart *      | <keine></keine> |       |
|                     |              | Bankkonto/IBAN         | 155522                    |                           | Provisionssatz       |                 |       |
|                     |              | NachrEmpfänger         | arno.anselm@gmail.com     |                           | Eingestellt am *     | 01.01.1985      |       |
|                     |              | NachrVorlage *         |                           |                           | Entlassen am *       |                 |       |
|                     |              | 😤 Benutzerdefin        | erte Merkmale             |                           |                      |                 |       |
|                     |              |                        | Merkmal *                 |                           | Wert *               |                 |       |
|                     |              | MWM-Piccolo Ge         | räte E-Mail Adresse       | arno.anselm@gmail.com     |                      |                 |       |
| Siehe auch          | ۲            | Ausbildung             |                           | http://www.aachen.ihk.de/ |                      |                 |       |
| Mitarbeiter         |              | Beruf                  |                           | Maler und Lackierer       |                      |                 |       |
| Personalgruppen     |              | E-Mail-Adresse         |                           | maler@provider.de         |                      |                 |       |
| r craonaigi appen   |              |                        |                           |                           |                      |                 |       |

Es folgt ein Auswahldialog der gewünschten Druckereinrichtung:

- Beim Druck von Etiketten werden bei der Auswahl der Druckereinrichtungen auch Etikettendrucker angezeigt.
- Typen von Personalkarten

#### Personal-Barcodekarte

Es wird ein zweiseitiges Etikett im Kreditkartenformat mit dem **Namen des Mitarbeiters** im Klartext, der **codierten Personalnummer** sowie den **Strichcodes** für den *ARBEITSANFANG*, *PAUSE*nanfang und Arbeits*ENDE* gedruckt:

Abbildung 3.2. Personal-Barcodekarte

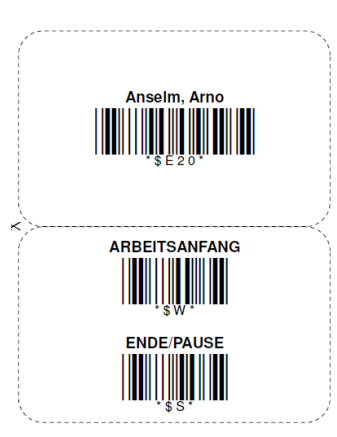

#### Personalkarte Kommen/Gehen

Es wird ein zweiseitiges Etikett im Kreditkartenformat mit dem Namen des Mitarbeiters im Klartext sowie den Strichcodes für *KOMMEN* und *GEHEN* gedruckt:

Abbildung 3.3. Kommen/Gehen Personalkarte

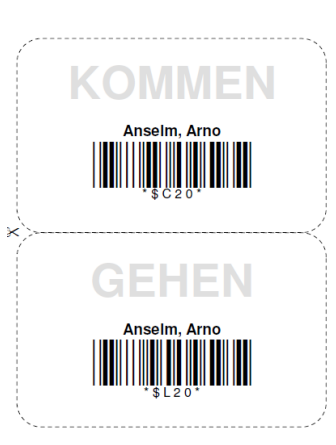

Zum Einsatz der Personal-Barcodes finden Sie detaillierte Beispiele in Kapitel 4, *Scannergesteuerte Datenerfassung*.

Für den Einsatz der Barcodes unterwegs und auf der Baustelle empfehlen wir zur Verlängerung der Haltbarkeit eine Laminierung der Etiketten!

# 3.2. Lohnartenliste

**Voraussetzung** Die Verwaltung der Lohnarten ist nur mit dem lizenzierten Modul Nachkalkulation möglich.

Zur zeitlichen **Erfassung einzelner Tätigkeiten für die Nachkalkulation** per Scanner, muss zu den betreffenden Lohnarten im Arbeitsblatt Stammdaten | Projekte | Lohnarten eine laufende Nummer in der Spalte *NR* erfasst werden (Spalte dazu ggf. einblenden und Bereich **Direkt bearbeiten** öffnen). Hierbei sollten nur Lohnarten berücksichtigt werden, zu denen Arbeitszeiten erfasst werden können, z.B.:

#### Abbildung 3.4. Laufende Nummer "NR"

| ا <mark>گ</mark> | MOS'aik Projektverwaltung (Firma M<br>ei <u>B</u> earbeiten <u>A</u> nsicht <u>E</u> infüger | luster AG)<br>n <u>F</u> ormat <u>P</u> rojekt Da <u>t</u> e | ensatz    | E <u>x</u> tras | ?                        |                  |              |               | -                     | o ×                               |
|------------------|----------------------------------------------------------------------------------------------|--------------------------------------------------------------|-----------|-----------------|--------------------------|------------------|--------------|---------------|-----------------------|-----------------------------------|
| n                | 🚅 🎒 🕫 🖪 👗 🗎 🕋 🗙                                                                              | ( ю α  <b>+</b> +   <b>_</b>                                 | 1 🔍 🖗     | 1 2             | Z T # S A                | Z   % 111 €\$    | <b>X</b>   d | ំ តំ តំ 📫 🖮   |                       |                                   |
| St               | ammdaten   Projekte                                                                          | Lohnarten                                                    | kte: Lohn | arten           | ×                        |                  |              |               |                       |                                   |
| mei              | Verwaltung                                                                                   | - Homer Star Bene / Hoge                                     |           | NR              | Name                     | Тур              | Mobil        | Gruppe        | Kurztext              | Dezimalstel                       |
| 1                | Advances                                                                                     | Lohnarten                                                    | -         |                 | Accordstunden            | Produktivzeit    | Ja           | Stunden       | Accordstunden         | <automatisc< td=""></automatisc<> |
| H                | Adressen                                                                                     | Neu                                                          | F8        |                 | Auslösung                | Auslösung        | Nein         | Auslösungen   | Auslösung             | <automatisc< td=""></automatisc<> |
| k                | Personal                                                                                     | Duplizieren Strg                                             | +F8       |                 | Fahrtkosten              | Auslösung        | Ja           | Auslösungen   | Fahrtkostenerstattung | <automatisc< td=""></automatisc<> |
| 1 D              | Artikel                                                                                      | Bearbeiten                                                   | F4        |                 | Feiertag                 | Ausfallzeit      | Nein         | Ausfallzeiten | Feiertag              | <automatisc< td=""></automatisc<> |
| 2                | Sets                                                                                         | Drucken                                                      | F9 -      |                 | Kilometergeld            | Wert             | Ja           | Kilometergeld | Kilometergeld         | <automatisc< td=""></automatisc<> |
| , vic            | Maschinen                                                                                    | Suchen                                                       |           |                 | Lohnfortzahlung          | Ausfallzeit      | Nein         | Ausfallzeiten | Lohnfortzahlung       | <automatisc< td=""></automatisc<> |
| Ser              | Texte                                                                                        | Suchen                                                       |           | 1               | 1 Normalstunden          | Produktivzeit    | Ja           | Stunden       | Normalstunden         | <automatisc< td=""></automatisc<> |
|                  | Projekte                                                                                     | V 😵                                                          | ×         |                 | Pause                    | Unproduktivzeit  | Ja           | Stunden       | Pause                 | <automatisc< td=""></automatisc<> |
| Reg              | ~~~~                                                                                         |                                                              | $\sim$    |                 | Reisenebenkosten         | Auslösung        | Ja           | Auslösungen   | Reisenebenkosten      | <automatisc< td=""></automatisc<> |
|                  |                                                                                              | Direkt bearbeiten                                            | $\odot$   |                 | Reisestunden             | Unproduktivzeit  | Ja           | Stunden       | Reisestunden          | <automatisc< td=""></automatisc<> |
| ass              | Arbeitspakete                                                                                | Nachschlagen                                                 | F5        |                 | Schlechtwetter           | Saisonkurzarbeit | Ja           | Stunden       | Schlechtwetterzeit    | <automatisc< td=""></automatisc<> |
| F                |                                                                                              | Speichern                                                    | F7        |                 | Übernachtung             | Auslösung        | Nein         | Auslösungen   | Übernachtungsgeld     | <automatisc< td=""></automatisc<> |
| sti              |                                                                                              | Löschen                                                      | F6        | 1               | 2 Überstunden 25%        | Produktivzeit    | Ja           | Stunden       | Überstunden 25%       | <automatisc< td=""></automatisc<> |
| 5                | Formala                                                                                      |                                                              |           |                 | Überstunden 50%          | Produktivzeit    | Ja           | Stunden       | Überstunden 50%       | <automatisc< td=""></automatisc<> |
| -                | romen                                                                                        |                                                              |           |                 | Urlaub                   | Ausfallzeit      | Nein         | Ausfallzeiten | Urlaub                | <automatisc< td=""></automatisc<> |
| Ē                | <b>1</b>                                                                                     |                                                              |           |                 | Zulagen 30%              | Produktivzeit    | Ja           | Stunden       | Zulagen 30%           | <automatisc< td=""></automatisc<> |
| L e              | <b>N</b>                                                                                     |                                                              | 4         | *               |                          |                  |              |               |                       |                                   |
| ŧ                | Jumbos                                                                                       |                                                              |           |                 |                          |                  |              |               |                       |                                   |
| n Subu           |                                                                                              |                                                              |           |                 |                          |                  |              |               |                       |                                   |
| life             | Lohnarten                                                                                    |                                                              | _         |                 |                          |                  |              |               |                       |                                   |
| arb              |                                                                                              |                                                              |           | -               |                          |                  |              |               |                       |                                   |
| l S              |                                                                                              |                                                              |           | -               |                          |                  |              |               |                       |                                   |
| 1                | Lohntarife                                                                                   |                                                              | -         |                 |                          |                  |              |               |                       |                                   |
| ger              | AL.                                                                                          |                                                              | -         | -               |                          |                  |              |               |                       |                                   |
| Ę                | \$ <u>&gt;</u>                                                                               |                                                              | _         | -               |                          |                  |              |               |                       |                                   |
| Me               | Vorgangsarten                                                                                |                                                              | _         |                 |                          |                  |              |               |                       |                                   |
| Aus              |                                                                                              | Siehe auch                                                   |           | -               |                          |                  |              |               |                       |                                   |
| F                |                                                                                              | Barcodeliste Loboarton                                       |           | -               |                          |                  |              |               |                       |                                   |
| date             | Vorlagen                                                                                     | barcoueliste connarten                                       |           |                 |                          |                  |              |               |                       |                                   |
| Ē                |                                                                                              | Lohntarife                                                   |           |                 |                          | 1                | l            | 1             | 1                     |                                   |
| Star 1           | Firstellungen                                                                                | Personal                                                     |           |                 | Determine 14 year 16 and |                  |              |               |                       |                                   |
| -                | cinstellungen                                                                                |                                                              |           |                 | Daterisatz 14 von 16 gel | eserien          | _            |               |                       | PPI                               |
| Enth             | ält die Nummer.                                                                              |                                                              |           |                 |                          |                  |              |               | Admin -               | Mosaik.mdb                        |

Enthält die Nummer.

#### Die verfügbaren Lohnarten-Typen der Standardsoftware sind im Themenbereich Nachkalkulation beschrieben.

#### Projektkosten

- Als zur Lohnart gehöriger Lohntarif wird grundsätzlich der beim Mitarbeiter hinterlegte Lohntarif herangezogen.
- Beim Erzeugen von Projektkosten im Rahmen der Verarbeitung von Scannerdaten wird die Menge und die Abrechnungsmenge auf die bei der Lohnart festgelegte Anzahl Nachkommastellen (siehe unten) gerundet!

Zum Scannen von Tätigkeiten im Rahmen der scannergesteuerten Arbeitszeiterfassung können Sie eine Lohnartenliste mit Barcodes drucken. Verwenden Sie dazu die Funktion Barcodeliste Lohnarten. Beachten Sie, dass nur mit Nummern (s.o.) versehene Lohnarten aufgeführt werden:

| å M<br>Datei   | OS'aik Projektverwaltung (Firma )<br><u>B</u> earbeiten <u>A</u> nsicht <u>E</u> infüge<br>≩   <b>∰ ஹ </b> ि   从 ⊨ ⊯ 2 | Mus<br>en | ter AG)<br>Eormat <u>P</u> rojekt Da <u>t</u> ensa<br>∽ ⇔   ★ ↓   _/ @ | ntz E⊻t<br>≹⊈⊉ | rras <u>?</u><br>X_↓   T # S A Z  | % 111 등 🔉 🍰 🗂 🗂 | -     | ٥         | ×    |
|----------------|----------------------------------------------------------------------------------------------------|-----------|------------------------------------------------------------------------|----------------|-----------------------------------|-----------------|-------|-----------|------|
| Sta            | mmdaten   Projekte                                                                                                    | L         | ohnartenbarcode                                                        | 5              |                                   |                 |       |           |      |
| E.             | Home: Startseite Projekte: Loł                                                                                         | nnar      | ten ×/ Projekte: Lohnart (A                                            | cordstu        | nden) × Projekte: Lohnartenbarcoo | ies ×           |       |           |      |
| Ilgeme         | Barcodes 🔹                                                                                                    |           | Lohnart                                                                | #              | Bezeichnung                       | Barcode         |       |           |      |
| e Projekte A   | Drucken F9 Suchen                                                                                                    | ۲         | Normalstunden                                                          | 1              | Normalstunden                     |                 |       |           |      |
| Regie Servic   |                                                                                                    |           | Überstunden 25%                                                        | 2              | Überstunden 25%                   |                 |       |           |      |
| Logistik Kasse |                                                                                                    |           | Überstunden 50%                                                        | 3              | Überstunden 50%                   |                 |       |           |      |
| Subunternehmer |                                                                                                    |           |                                                                        |                |                                   |                 |       |           |      |
| Büroarbeiten   |                                                                                                    |           |                                                                        |                |                                   |                 |       |           |      |
| Auswertungen   |                                                                                                    | _         |                                                                        |                |                                   |                 |       |           |      |
| daten          | Calesand                                                                                                    |           |                                                                        |                |                                   |                 |       |           |      |
| Stamm          | Lohnarten                                                                                                    |           |                                                                        |                |                                   |                 |       |           | 1. 1 |
| <u> </u>       |                                                                                                    | M         | Datensatz 1 von 3 gelese                                               | enen           |                                   |                 | <br>  |           |      |
| Enthält        | t den eindeutigen Namen der Lohnar                                                                                     | t.        |                                                                        |                |                                   |                 | Admin | - Mosaik. | mdb  |

#### Abbildung 3.5. Lohnartenliste mit Barcodes

#### Mengenrundung (Lohnart)

Beim Erzeugen von **Projektkosten** im Rahmen der Verarbeitung von Scannerdaten wird die *Menge* und die *Abrechnungsmenge* auf die bei der entsprechenden Lohnart im Feld Mengenformat\* (bzw. der Tabellenspalte *Dezimalstellen* in den Listenansichten) festgelegte Anzahl Nachkommastellen gerundet:

Abbildung 3.6. Mengenformat

| 着 MOS'aik Projektverwaltung (Firma Muster AG)<br>Datei Bearbeiten Ansicht Einfügen Eormat Projekt Datensatz | Extras 2                                      | -         | 0 X        |
|----------------------------------------------------------------------------------------------------|-----------------------------------------------|-----------|------------|
| D 🗃 🗇 🕼 🗼 🖏 🛍 🎕 🗙   い 여   🛧 🕂 💷 🕵                                                                           | 😰 🕺 🖓 T # S A Z 🛛 % 👫 😫 🕍 🝰 🝰 📫 👘             |           |            |
| Stammdaten   Projekte   Lohnart                                                                             |                                               |           |            |
| E Navigation T X Home: Startseite Projekte: Lo                                                              | hnarten X Projekte: Lohnart (Accordstunden) X |           |            |
| E Verwaltung Lohnart                                                                                        | 🛠 Allgemeines                                 |           |            |
| Adressen Suchen F3                                                                                          | Name * Accordstunden                          |           |            |
| Personal Neu F8                                                                                             | Code ACC                                      |           |            |
| C Arukei Dupitzieren Surg+ro                                                                                | Kurztext Accordstunden                        |           |            |
| g Maschinen Bearbeiten                                                                                      |                                               |           |            |
| Texte Nachschlagen * F5                                                                                     | Enstellungen                                  |           |            |
| Projekte Speichern F7                                                                                       | Typ * Produktivzeit Kalkulationsonuppe * John |           |            |
| *                                                                                                    | Einheit * Std                                 |           |            |
| Arbeitspakete                                                                                               | Mengenformat * <automatisch></automatisch>    |           | _          |
| <del>ä</del>                                                                                                | Preis                                         |           |            |
| Eormelo                                                                                                    | Preiseinheit 1                                |           |            |
| g 📉                                                                                                    | Preiszuschlag                                 |           |            |
| anelu 🔊                                                                                                    | े 🖞 Datenaustausch                            |           |            |
| Jumbos                                                                                                    | Mobile Synchronisation * Ja                   |           |            |
|                                                                                                    | Nummer für Barcodeliste                       |           |            |
| Lohnarten                                                                                                   | Externschlüssel                               |           |            |
| Lohntarife                                                                                                  |                                               |           |            |
| Vorgangsarten                                                                                               |                                               |           |            |
| Siehe auch                                                                                                  |                                               |           |            |
| Firmenstammdaten                                                                                            |                                               |           |            |
| Lohntarife                                                                                                  |                                               |           |            |
| Einstellungen                                                                                               |                                               |           |            |
| nthält den eindeutigen Namen der Lohnart.                                                                   |                                               | Admin - M | 1osaik.mdb |

| Bearbeiten Ansicht Einfüge | /luster AG)<br>:n <u>F</u> ormat <u>P</u> rojekt | Da <u>t</u> ensatz | E <u>x</u> tras <u>?</u>    |                      |               |                       | - 0                         | ×        |  |
|----------------------------|--------------------------------------------------|--------------------|-----------------------------|----------------------|---------------|-----------------------|-----------------------------|----------|--|
| 🎒 🖉 🖪 👗 🖏 🛍 🧯              | K  Ю №   ╋ ♥                                     | J 🔍                | 2)   <b>2   3   1</b> # S   | A Z % 111            | €\$   №   📩   | ô 🏚 🛍                 |                             |          |  |
| mdaten   Projekte          | Lohnarten                                        |                    |                             |                      |               |                       |                             |          |  |
|                            | Lonnarcon                                        |                    |                             |                      |               |                       |                             |          |  |
| rigation 🛛 🕹 🗙             | Home: Startseite P                               | rojekte: Loh       | narten 🗙 🛛 Projekte: Lohna  | rt (Accordstunden) × |               |                       |                             |          |  |
| Verwaltung                 | Lohnarten                                        |                    | Name                        | Тур                  | Gruppe        | Kurztext              | Dezimalstellen              | Einh     |  |
| Adressen                   |                                                  |                    | Accordstunden               | Produktivzeit        | Stunden       | Accordstunden         | <automatisch></automatisch> | Std      |  |
| Personal                   | Neu                                              | F8                 | Auslösung                   | Auslösung            | Auslösungen   | Auslösung             | <automatisch></automatisch> |          |  |
| Artikel                    | Bearbeiten                                       | F4                 | Fahrtkosten                 | Auslösung            | Auslösungen   | Fahrtkostenerstattung | <automatisch></automatisch> | 011      |  |
| Sate                       | Drucken                                          | F9                 | reiertag                    | Austalizeit          | Austalizeiten | reiertag              | <automatisch></automatisch> | Sta      |  |
| Manhiana                   |                                                  |                    | Kilometergeld               | Wert                 | Kilometergeld | Kilometergeld         | <automatisch></automatisch> | KM Child |  |
| Maschinen                  | Suchen                                           | ۲                  | Lonnfortzahlung             | Austalizeit          | Austalizeiten | Lonnfortzahlung       | <automatisch></automatisch> | Sta      |  |
| Texte                      |                                                  | <u> </u>           | Normalstunden               | Produktivzeit        | Stunden       | Normalstunden         | <automatisch></automatisch> | Std      |  |
| Projekte                   | × •                                              | E 🔨                | Pause                       | Unproduktivzeit      | Stunden       | Pause                 | <automatisch></automatisch> | Std      |  |
| <b>``</b>                  | Disalst based sites                              | 0                  | Reisenebenkosten            | Auslosung            | Auslosungen   | Reisenebenkösten      | <automatisch></automatisch> | 0.1      |  |
| °ia()                      | Direkt bearbeiten                                | - Q.               | IReisestunden               | Unproduktivzeit      | Stungen       | Reisestunden          | CAutomatische               | Sta      |  |
| Arbeitspakete              | Nachschlagen                                     | F5                 | ichschlagen                 |                      |               |                       |                             | ^ .      |  |
|                            | Speichern                                        | F7                 | <automatisch></automatisch> |                      |               |                       |                             |          |  |
|                            | Löschen                                          | F6 0               | Ganzzahl                    |                      |               |                       |                             | -        |  |
| Formeln                    |                                                  |                    | r,#<br>r ##                 |                      |               |                       |                             | -        |  |
|                            |                                                  | 4                  | *,###                       |                      |               |                       |                             | -        |  |
|                            |                                                  |                    | *,####                      |                      |               |                       |                             | -        |  |
| lumbos                     |                                                  |                    | .,                          |                      |               |                       |                             | -        |  |
|                            |                                                  |                    |                             |                      |               |                       |                             | -        |  |
|                            |                                                  |                    |                             |                      |               |                       |                             | -        |  |
|                            |                                                  |                    |                             |                      |               |                       |                             | -        |  |
| Lonnarten                  |                                                  |                    |                             |                      |               |                       |                             | -        |  |
|                            |                                                  |                    |                             |                      |               |                       |                             | -        |  |
|                            |                                                  |                    |                             |                      |               |                       |                             | -        |  |
| Lohntarife                 |                                                  |                    |                             |                      |               |                       |                             |          |  |
|                            |                                                  |                    |                             |                      |               |                       |                             | -        |  |
| X/                         |                                                  |                    |                             |                      |               |                       |                             | -        |  |
| Vorgangsarten              |                                                  |                    |                             |                      |               |                       |                             | -        |  |
| ~                          | Siehe auch                                       | -                  |                             |                      |               |                       |                             | -        |  |
|                            | Barcodeliste Lobnarter                           |                    |                             |                      |               |                       |                             | -        |  |
|                            |                                                  |                    |                             |                      |               |                       |                             | -        |  |
| Vorlagen                   | Lohntarife                                       |                    |                             |                      |               |                       | _                           | . 1      |  |
| Vorlagen                   |                                                  |                    |                             |                      |               | OK                    | Abbrecher                   |          |  |
| Vorlagen                   | Personal                                         |                    |                             |                      |               |                       |                             |          |  |
| Vorlagen                   | Personal                                         |                    |                             |                      |               |                       | 1                           |          |  |

# 3.3. Arbeitsaufträge

Wenn das MOS'aik Modul <u>Scannergesteuerte Datenerfassung</u> lizenziert wurde, erfolgt für **Serviceaufträge und Arbeitszettel** (Arbeitsauftrag) der Druck von Belegnummern sowie der Ordnungszahlen von Positionen, Sets und Artikel im Klartext <u>und</u> als **Barcode**. Bei verschachtelten Artikeln, Sets und Positionen wird grundsätzlich nur die Ordnungszahl der höchsten Gliederung gedruckt.

#### Vorgangslayout für den Barcode-Druck

Zum vollständigen Ausdruck von Barcodes in Serviceaufträgen und Arbeitszetteln muss der untere Rand auf dem Arbeitsblatt Layout für die jeweilige Vorgangsart (z.B. *Serviceauftrag*) auf 2,00 cm eingestellt werden:

| ik Projektverwaltung (Firma M<br>earbeiten Ansicht Einfüger<br>🗁 🕼 💽   👗 🗎 🛍 💦 > | luster AG)<br>n _Eormat _Projekt Datensat:<br>< ↓ ∽ | z Extras ?           | - D' X<br># S A Z   % ∰ €s   %   ∰ ∰ ∰ ∰ ∰                                            |
|----------------------------------------------------------------------------------|-----------------------------------------------------|----------------------|---------------------------------------------------------------------------------------|
| ndaten   Einstellun                                                              | gen   Layout                                        |                      |                                                                                       |
| igation 🛛 🕂 🗙                                                                    | Home: Startseite Einstellung                        | en: Layouts × Einste | lungen: Layout (Serviceauftrag) 🗙                                                     |
| Verwaltung                                                                       | Layout 🍝                                            | 👷 Allgemeines        |                                                                                       |
| Adressen                                                                         | Suchen E3                                           | Name *               | Serviceauftran                                                                        |
| Personal                                                                         | Neu F8                                              | Typ *                | Vorgangsvout                                                                          |
| Artikel                                                                          | Duplizieren Strg+F8                                 | Gruppe *             | Serviceaufträge                                                                       |
| Sets                                                                             |                                                     | Beschreibung         | Enthält die Layouteinstellungen für die Druckausgabe von Serviceaufträgen.            |
| Maschinen                                                                        | Bearbeiten 🔹                                        |                      |                                                                                       |
| Texte                                                                            | Nachschlagen * F5                                   | Randeinstell         | ungen                                                                                 |
| Projekte                                                                         | Speichern F7                                        |                      | Standard                                                                              |
| Finstellungen                                                                    | Löschen F6                                          | Linker Rand          | 2,00 cm                                                                               |
|                                                                                  | Layoutsektion löschen                               | Rechter Rand         | 1,53 cm                                                                               |
| N                                                                                |                                                     | Upterer Rand         | 3,00 cm                                                                               |
|                                                                                  |                                                     | Unterer Kanu         |                                                                                       |
| Firmenstammdaten                                                                 |                                                     | Linker Dand          | Serite 1 (fails abwerchend)                                                           |
|                                                                                  |                                                     | Rechter Rand         | 2,00 cm                                                                               |
| 19 <u>0</u>                                                                      |                                                     | Oberer Rand          | 3,00 cm                                                                               |
|                                                                                  |                                                     | Unterer Rand         | 2,00 cm                                                                               |
|                                                                                  |                                                     |                      | Deckblatt                                                                             |
|                                                                                  |                                                     | Linker Rand          | 2,00 cm                                                                               |
| Lavouts                                                                          |                                                     | Rechter Rand         | 0,85 cm                                                                               |
| Cayoud                                                                           |                                                     | Oberer Rand          | 3,00 cm                                                                               |
| 11 I I I I I I I I I I I I I I I I I I                                           |                                                     | onterer Kana         | 2,00 Cm                                                                               |
| Merkmale                                                                         |                                                     | 🍓 Weitere Dru        | ckeinstellungen                                                                       |
| $\sim$                                                                           |                                                     | Drucker *            | Standard Hoch                                                                         |
|                                                                                  |                                                     | Anhangdrucker *      |                                                                                       |
| Nummernkreise                                                                    |                                                     | Fensterposition *    | Links                                                                                 |
| -                                                                                |                                                     | Seitenkopf *         | <standard></standard>                                                                 |
| <b>1</b>                                                                         |                                                     | Summenabstand        | <startuar()></startuar()>                                                             |
| Skins                                                                            |                                                     | Schriftart *         | Arial                                                                                 |
|                                                                                  | Siehe auch 🏾 🔶                                      | Beispieltext         | Franz jagt im komplett verwahrlosten Taxi mit 12.345.678,90E quer durch Bayern. (6pt) |
| <u>//</u>                                                                        | Layouts                                             |                      | Pranz jags im komplett verwannosten Taxi mit 12.340.078,904 quer durch Bayern. (7pt)  |
| •                                                                                | Druckereinrichtungen                                | Einstellungen        | Formularsektionen                                                                     |
|                                                                                  |                                                     |                      |                                                                                       |

#### Beispiel:

Ein Arbeitszettel wird erstellt bzw. geöffnet. Der zugeteilte Mitarbeiter *cellini* wird im Feld Personal\* eingetragen:

Abbildung 3.9. Arbeitszettel

|      | 🖨 🖓 🔯   👗 🖷                                                                                                    | 🛍 🗙               | <b>N</b> 0                  | ×   ♠ ♣   .                                                                                                    | / 🔍                                     |                                                             | T          | <b>#</b> s        | A Z                                                                     | <b>%</b> 111                                 | €\$   %                                               | 6 🔒 d              | ) 🔒 📫           |               |                                                                            |                                                                 |
|------|----------------------------------------------------------------------------------------------------|-------------------|-----------------------------|----------------------------------------------------------------------------------------------------|-----------------------------------------|-------------------------------------------------------------|------------|-------------------|-------------------------------------------------------------------------|----------------------------------------------|-------------------------------------------------------|--------------------|-----------------|---------------|----------------------------------------------------------------------------|-----------------------------------------------------------------|
| rvie | ce   Aufträge                                                                                                    | Arbeit            | tszett                      | el                                                                                                    | Arbeitsz                                | rettel (berger) X                                           | 2          |                   |                                                                         |                                              |                                                       |                    |                 |               |                                                                            |                                                                 |
|      | Vorgang                                                                                                    |                   | 1.4                         | urbeitszettel Be                                                                                                    | isniel ei                               | iner Gasheizur                                              | ng 25.     | 05.20             | 16 (berger)                                                             |                                              |                                                       |                    |                 |               |                                                                            |                                                                 |
|      |                                                                                                    |                   | Anschr                      | ift *                                                                                                    | opicici                                 |                                                             | .g 201     |                   | to (beigel)                                                             |                                              |                                                       |                    | Kurztext        |               | Auftrag                                                                    | VergNr                                                          |
| E    | Eigenschaften                                                                                                    | F8                | Herr                        |                                                                                                    |                                         |                                                             |            |                   |                                                                         |                                              |                                                       |                    | Beispiel eine   | er Gasheizung | AB160037                                                                   | vergi in                                                        |
|      | Notizen & Fermine »                                                                                                    |                   | Bernd B                     | Berger                                                                                                    |                                         |                                                             |            |                   |                                                                         |                                              |                                                       | <del>6.</del> /    | Priorität*      | Schätzzeit    | Fertia %                                                                   | Fertio ar                                                       |
|      | Anlagendokumente »                                                                                                    | 50                | [Namer                      | nszusatz]                                                                                                    |                                         |                                                             |            |                   |                                                                         |                                              |                                                       |                    | <keine></keine> |               |                                                                            |                                                                 |
|      | Drucken & verbuchen »                                                                                                    | F9                | Badstr.                     | 12-16                                                                                                    |                                         |                                                             |            |                   |                                                                         |                                              |                                                       |                    | Status *        |               | Lager *                                                                    |                                                                 |
|      | Exportieren »                                                                                                    |                   | 53604                       | Bad Honnef                                                                                                    |                                         |                                                             |            |                   |                                                                         |                                              |                                                       |                    | Offen           |               |                                                                            |                                                                 |
|      | Ubermitteln »                                                                                                    |                   | Objekt                      | -/Baustellenadre                                                                                                    | sse *                                   |                                                             |            |                   |                                                                         |                                              |                                                       |                    | Lieferadres     | se *          | Anlage *                                                                   |                                                                 |
|      | Weitere Funktionen »                                                                                                    |                   | Firma                       |                                                                                                    |                                         |                                                             |            |                   |                                                                         |                                              |                                                       |                    | berger          |               | Musteranla                                                                 | ge Gasheizu                                                     |
|      | werter er unktonen »                                                                                                    |                   | Bernd B                     | Berger KG                                                                                                    |                                         |                                                             |            |                   |                                                                         |                                              |                                                       | <del>6.</del> /    | Telefon Sta     | ndort **      | Ansprechn                                                                  | artner                                                          |
|      | Datencatz                                                                                                    |                   | Namen                       | szusatz]                                                                                                    |                                         |                                                             |            |                   |                                                                         |                                              |                                                       |                    | 02224/201       | 1345          | Herr Hause                                                                 | er                                                              |
| P    | Datensatz                                                                                                    |                   | Badstr.                     | 12-16                                                                                                    |                                         |                                                             |            |                   |                                                                         |                                              |                                                       |                    | Personal *      |               | Arbeitsber                                                                 | inn *                                                           |
| E    | Eigenschaften                                                                                                    | F4                | 53604                       | Bad Honnef                                                                                                    |                                         |                                                             |            |                   |                                                                         |                                              |                                                       |                    | cellini         |               |                                                                            |                                                                 |
| 1    | Nachschlagen *                                                                                                    | F5                | Projekt                     | takte **                                                                                                    |                                         |                                                             |            |                   |                                                                         | т                                            | elefon *                                              | *                  | Adresse *       | Zeichen       | Beleg-Nr.                                                                  | Belendat                                                        |
|      | Contract of the second second s |                   |                             |                                                                                                    |                                         |                                                             |            |                   |                                                                         |                                              |                                                       |                    |                 |               |                                                                            |                                                                 |
|      | Loschen                                                                                                    | F6                | scanner                     | rgesteuerte-date                                                                                                    | nerfassur                               | ng-1                                                        |            |                   |                                                                         |                                              | +49 2224                                              | 2011345            | berger          | MOS           |                                                                            |                                                                 |
| H    | Loschen                                                                                                    | F6                | scanner                     | rgesteuerte-date                                                                                                    | nerfassur                               | ng-1                                                        |            |                   |                                                                         | -                                            | +49 2224                                              | 2011345            | berger          | MOS           |                                                                            |                                                                 |
|      | Weitere Funktionen »                                                                                                    | F6                | Scanner<br>Arbeits          | rgesteuerte-date<br>auftrag *                                                                                         | nertassur                               | ng-1                                                        | V          | rr   =            |                                                                         | - 1                                          | +49 2224                                              | 2011345            | berger          | MOS           |                                                                            | -                                                               |
|      | Loscnen<br>Weitere Funktionen »<br><b>Einfügen</b>                                                                                                    | F6                | Scanner<br>Arbeits<br>Tahor | rgesteuerte-date<br><del>auftrag *</del><br>ma                                                                        | •                                       | ng-1<br>8 ▼ F                                               | K          | <u>u</u>  [=      | E = 3 1                                                                 |                                              | ⊧49 2224<br>t≢ t≢                                     | 2011345            | berger          | MOS           |                                                                            |                                                                 |
|      | Uoscnen Weitere Funktionen » Einfügen Set/Leistung Al Artikel Al Lagerartikel Zusatztext Al                                                                                                    | F6                | Arbeits<br>Tahor            | rgesteuerte-date<br>:auftrag *<br>ma                                                                                  |                                         | ng-1<br>8 ▼ F                                               | K          | <u>u</u>  [       |                                                                         |                                              | +49 2224<br>€≢ €≢                                     | 2011345            | berger          | MOS           |                                                                            |                                                                 |
|      | Uoschen<br>Weitere Funktionen »<br>Einfügen<br>Set/Leistung Al<br>Artikel Al<br>Lagerartikel Al<br>Zusatztext Al                                                                                                    | F6                | Arbeits                     | rgesteuerte-date<br>:auftrag *<br>ma<br>itionen                                                                       |                                         | ng-1                                                        | K          | <u>u</u>    I     |                                                                         |                                              | +49 2224<br>€j≡ t‡≡                                   | 2011345            | berger          | Mos           |                                                                            |                                                                 |
|      | Uoschen Weitere Funktionen » Einfügen Set/Leistung Al Artikel Al Lagerartikel Zusatztext Al Weitere »                                                                                                    | F6 It+5 It+4 It+6 | Scanner<br>Arbeits<br>Tahor | rgesteuerte-date<br>sauftrag *<br>ma<br>itionen<br>e & Faktoren (Um                                                   | schalt+F8)                              | ng-1                                                        | <i>K</i> 1 | <u>u</u>          |                                                                         |                                              | +49 2224<br>€≢ €₽                                     | 2011345            | berger          | MOS           | Weitere                                                                    | Details einbler                                                 |
|      | Uoschen<br>Weitere Funktionen »<br>Einfügen<br>Set/Leistung Al<br>Artikel Al<br>Jagerartikel<br>Zusatztext Al<br>Weitere »<br>Weitere Schritte                                                                                                    | F6 k+5 k+4 k+6    | Scanner<br>Arbeits<br>Tahor | itionen<br>e & Faktoren (Um<br>Kennung *                                                                              | schalt+F8)                              | Nummer *                                                    | K i        | U   =             | E 8 8 1                                                                 |                                              | +49 2224<br>(定 :定<br>Beschi                           | 2011345            | berger          | MOS           | Weitere                                                                    | Details einbler<br>GP                                           |
|      | Uoschen<br>Weitere Funktionen »<br>Einfügen<br>Set/Leistung Al<br>Lagerartikel Al<br>Zusatztext Al<br>Weitere »<br>Weitere Schritte                                                                                                    | F6 t+5 t+4 t+6    | Scanner<br>Arbeits<br>Tahor | itionen<br>e & Faktoren (Um<br>Kennung *<br>Artikel                                                                   | schalt+F8)<br>OZ<br>1                   | Nummer *                                                    | K 1        | U<br>Einh<br>psch | Fahrtzone 1 (                                                           | ■   1 =                                      | +49 2224<br>€                                         | 2011345            | berger          | Mos           | Weitere<br>EP<br>15,00 €                                                   | Details einbler<br>GP<br>15,00 €                                |
|      | Weitere Funktionen » Einfügen Set/Leistung Al Artikel Al Lagerartikel Al Weitere » Weitere Schritte Im Kalender einplanen                                                                                                    | F6 k+5 k+4 k+6    | Scanner<br>Arbeits<br>Tahor | itionen<br>e & Faktoren (Um<br>Kennung *<br>Artikel                                                                   | schalt+F8)<br>OZ<br>1                   | Nummer *                                                    | K 1        | U I               | E = = =                                                                 | ∎   ∎≣                                       | +49 2224<br>{岸 {岸<br>Beschi                           | 2011345<br>: 비 판 ♥ | berger          | Mos           | Weitere<br>EP<br>15,00 €                                                   | Details einble<br>GP<br>15,00 €                                 |
|      | Loschen<br>Weitere Funktionen »<br>Einfügen<br>Set/Leistung Al<br>Lagerartikel Al<br>Weitere »<br>Weitere schritte<br>Im Kalender einplanen<br>Jachkalaudaton »                                                                                                    | F6                | Scanner<br>Arbeits<br>Tahor | itionen<br>e & Faktoren (Um<br>Kennung *<br>Artikel                                                                   | schak+F8)<br>OZ<br>1<br>2               | Nummer *<br>x-Fahrtzone 1<br>Titel                          | K I        | Einh<br>psch      | Fahrtzone 1 (<br>Wartung Ga                                             | i i i i i i i i i i i i i i i i i i i        | +49 2224<br>{岸 :‡<br>Beschi<br>)                      | 2011345<br>:   프 ♥ | berger          | MOS           | Weitere<br>EP 15,00 €                                                      | Details einble<br>GP<br>15,00 €<br>63,42 €                      |
|      | Weitere Funktionen » Einfügen Einfügen Artakel Al Artakel Al Uagerartikel Zusatztext Al Weitere » Weitere Schritte Im Kalender einplanen Nachkalkustion » Kopheren »                                                                                                    | F6 k+5 k+4 k+6 ▲  | Scannel<br>Arbeits<br>Tahor | itionen<br>e & Faktoren (Um<br>Kennung *<br>Artikel<br>Titel                                                          | schalt+F8)<br>OZ<br>1<br>2              | Nummer *<br>x-Fahrtzone 1                                   | K I        | Einh<br>psch      | Fahrtzone 1 (<br>Wartung Ga                                             | ∎   III                                      | +49 2224<br>⊈                                         | 2011345            | berger          | Mos           | Weitere<br>EP<br>15,00 €                                                   | Details einble<br>GP<br>15,00 €<br>63,42 €                      |
|      | Weitere Funktionen » Einfügen Einfügen ArtakelAl ArtakelAl Uagerartikel ZusatztextAl Weitere » Weitere Schritte Im Kalender einplanen Nachkalkuation » Kopieren » Workflow anzeigen                                                                                                    | F6 It+5 It+4 It+6 | Scannel<br>Arbeits<br>Tahor | itionen<br>e & Faktoren (Um<br>Kennug<br>Artikel<br>Titel<br>Position                                                 | schalt+F8)<br>OZ<br>1<br>2<br>2.001     | Nummer *<br>x-Fahrtzone 1<br>Titel<br>Position              | K 1        | U IIII            | Fahrtzone 1 (<br>Wartung Ga<br>Jahreswart<br>Messung                    | i   i Ξ<br>bis 50 km<br>ssheizun<br>ung inkl | +49 2224<br>{‡ {≢ {≢<br>Beschi<br>)<br>49<br>. Reinig | 2011345            | ellung und      | MOS           | Weitere<br>EP<br>15,00 €<br>53,42 €                                        | Details einble<br>GP<br>15,00 €<br>63,42 €<br>63,42 €           |
|      | Weitere Funktionen » Einfügen Set/Leistung Al Artikel Al Lagerartikel Al Weitere » Weitere Schritte Im Kalender einplanen Kopieren » Workflow anzeigen Plugins »                                                                                                    | F6 k+5 k+4 k+6    | Scannel<br>Arbeits<br>Tahor | itionen<br>es.Faktoren (Um<br>kenung *<br>Artikel<br>Titel<br>Position<br>Position                                    | schalt+F8)<br>OZ<br>1<br>2.001<br>2.002 | Nummer *<br>x-Fahrtzone 1<br>Tittel<br>Position             | K 1        | U I               | Fahrtzone 1 (<br>Wartung Ga<br>Jahreswart<br>Messung<br>Nicht gepla     | bis 50 km<br>sheizun<br>ung inkl<br>nter Auf | Beschi<br>)<br>Reinig<br>wand (t                      | reibung            | ellung und      | MOS           | Weitere           EP           15,00 €           53,42 €           0,00 €  | Details einble<br>GP<br>15,00 €<br>63,42 €<br>63,42 €<br>0,00 € |
|      | Weitere Funktionen » Einfügen Einfügen Artikel Al Artikel Al Lagerartikel Al Weitere » Weitere Schritte Im Kalender einplanen Nachkalkufaton » Kopieren » Workflow anzeigen Plugins » Siehe auch                                                                                                    | F6                | Scannet<br>Arbeits<br>Tahor | itionen<br>auftrag *<br>itionen<br>e & Faktoren(Um<br>e & Faktoren(Um<br>Kennung *<br>Articel<br>Position<br>Position | schalt+F8)<br>OZ<br>1<br>2.001<br>2.002 | Nummer *<br>Nummer *<br>X-Fahrtzone 1<br>Titlel<br>Position | K          | U I               | Fahrtzone 1 (<br>Wartung Ga<br>Jahreswart<br>Micht geplan<br>Wartungsan | bis 50 km<br>ung inkl<br>nter Aufr           | Beschi<br>)<br>Reinig                                 | 2011345            | ellung und      | MOS           | Weitzere           EP           15,00 €           63,42 €           0,00 € | Details einbler<br>GP<br>15,00 €<br>63,42 €<br>0,00 €           |

Abbildung 3.10. Deckblatt Arbeitszettel

| ADRESSE                      |     |           | REC         | HNUNGS     | ADRESSE                 | BE<br>#   | LEGNUM                                    | MER                             |
|------------------------------|-----|-----------|-------------|------------|-------------------------|-----------|-------------------------------------------|---------------------------------|
| Firma<br>Bernd Berger KG     |     |           | Herr        | nd Berger  |                         | BE<br>25. | LEGDATU<br>05.2016                        | м                               |
| Badstr. 12-16                |     |           | Bad         | str. 32-36 | page                    | SE        | RVICEOR                                   | DNER<br>uerte-daten             |
| 2 +49 2224 2011345           |     |           | 5360<br>2 + | 49 2224 2  | 2011345                 | KU<br>ber | NDE<br>ger                                |                                 |
| ARBEITSAUFTRAG               |     |           |             |            |                         | AN        | LAGE                                      |                                 |
| Beispiel einer Gasneizung    |     |           |             |            |                         | AN<br>Hei | SPRECHP<br>rr Hauser                      | ARTNER                          |
|                              |     |           |             |            |                         | TE<br>022 | LEFON ST<br>224/201134                    | TANDORT<br>45                   |
|                              |     |           |             |            |                         | FAI<br>C2 | HRTZONE                                   |                                 |
| ARBEITSBERICHT               |     |           |             |            |                         |           | Einzelab<br>Gewährl<br>Vertrags<br>Kulanz | rechnung<br>eistung<br>leistung |
| ARBEITSZEITEN                | Tag | Std       | EP          | GP         | MENGE/MATERIAL          |           | EP                                        | GP                              |
| cellini                      |     |           |             |            | 1 Stck Reinigungsbürste |           |                                           |                                 |
|                              |     |           |             |            | 1 psch Fahrtzone 1      |           |                                           |                                 |
|                              |     |           |             |            | 1 Stck Reinigungsbürste |           |                                           |                                 |
|                              |     |           |             |            |                         |           |                                           |                                 |
|                              |     |           |             |            |                         |           |                                           |                                 |
| ARBEITSANFANG                |     |           |             |            |                         |           |                                           |                                 |
| ENDE / PAUSE                 |     |           |             |            |                         |           |                                           |                                 |
| FAHRZEITEN (UHRZEIT VON-BIS) | Tag | km        | EP          | GP         |                         |           |                                           |                                 |
|                              |     |           |             |            |                         |           |                                           |                                 |
|                              |     |           |             |            |                         |           |                                           |                                 |
|                              |     |           |             |            |                         |           |                                           |                                 |
| Arbeiten abgeschlossen       |     |           |             |            | Endsumme                | (Inc      | l. 19,00                                  | % USt.)                         |
| Zeit und Material anerkannt  |     |           |             |            |                         |           |                                           |                                 |
| Ort, Datum                   |     | Unter     | schrift Mo  | onteur     | Unterschrift            | Kunde     |                                           |                                 |
|                              |     | $\langle$ | ARBE        |            | EL *\$J*                |           |                                           |                                 |

In der Spalte Arbeitszeiten finden Sie die Personalnummer des Mitarbeiters als Strichcode ("Barcode") sowie die Barcodes für den Arbeitsanfang, Pausenanfang und das Arbeitsende. Diese Barcodes können alternativ zum Personaletikett zur Erfassung von Arbeitszeiten des Mitarbeiters mit dem Barcode-Scanner genutzt werden.

Im Fußbereich des Deckblatts finden Sie die **Belegnummer** des Arbeitszettels ebenfalls als Barcode. Dieser Code identifiziert das Projekt bzw. die Baustelle.

#### Abbildung 3.11. Ausdruck "Arbeitszettel - vollständig" (Seite 2)

| Arbeitsze<br>Serviceor | ttel<br>dner scannergesteuerte-datenerfassung-1                                                        |            | Seite 2<br>25.05.2016 |
|------------------------|----------------------------------------------------------------------------------------------------|------------|-----------------------|
| Position               | Text                                                                                                   | Menge Einh |                       |
| 1                      | Fahrtzone 1 (bis 50 km)                                                                                | 1 psch     |                       |
| Titel 2                | Wartung Gasheizung                                                                                     |            |                       |
| 2.001                  | Jahreswartung inkl. Reinigung, Einstellung<br>und Messung<br>Gesellenstunden<br>Reinigungsbürste Typ F | 1          |                       |
|                        | Gesellenstunden                                                                                        | 2 Std      |                       |
|                        | Reinigungsbürste Typ F                                                                                 | 1 Stck     |                       |
| 2.002                  | Nicht geplanter Aufwand (bei der Ausführung<br>der Wartungsarbeiten)                                   | 1          |                       |
| Titel 3                | Wartung Kaminofen (WZ)                                                                                 |            |                       |
| 3.001                  | Jahreswartung (Reinigung)<br>Gesellenstunden<br>Reinigungsbürste Typ F                                 | 1          |                       |
|                        | Gesellenstunden                                                                                        | 1 Std      |                       |
|                        | Reinigungsbürste Typ F                                                                                 | 1 Stck     |                       |
| 3.002                  | Nicht geplanter Aufwand (bei der Ausführung<br>der Wartungsarbeiten)                                   | 1          |                       |

In jeder Zeile finden Sie die als Barcode verschlüsselten Ordnungszahlen (OZ) der Gliederungspositionen. Bei verschachtelten Artikeln, Sets und Positionen wird nur ein Barcode für die Ordnungszahl der höchsten Gliederung gedruckt.

## 3.4. Arbeitspakete

Falls Sie das Modul Arbeitspakete einsetzen wird in der Auswertung Stundenfortschreibung der Arbeitspakete die **Arbeitszettelbelegnummer** als Barcode zum Scannen für die mobile Erfassung von Arbeitszeiten gedruckt (siehe dazu auch Abschnitt 4.1.2.1, "Standarderfassung"):

Abbildung 3.12. Stundenfortschreibung

| 📩 М      | OS'aik Projektverwaltung (     | (Firma                 | Mu  | ster AG)                      |                |                           |               |                                 |                 |                     |              |             | X        |
|----------|--------------------------------|------------------------|-----|-------------------------------|----------------|---------------------------|---------------|---------------------------------|-----------------|---------------------|--------------|-------------|----------|
| Datei    | Bearbeiten Ansicht Einf        | fügen                  | For | mat Projekt Datensatz E       | Extras ?       |                           |               |                                 |                 |                     |              |             |          |
| L) 0     | €   @ @ Là   % !!              | ) <b>(2</b>            | ×   | 10 CH   <b>4</b> +   <b>Q</b> | 🔍 🖉 🛔          | ↓ Ž↓   T # S A            | Z 8           | 82 €\$   <b>26</b>   <b>5</b> 5 | <b>d</b> " (    | @ <u>=</u> ===      | • 🕀          |             |          |
| Aus      | swertungen   Arł               | beits                  | spa | kete   Stundenfo              | ortschrei      | bung                      |               |                                 |                 |                     |              |             |          |
| <b>E</b> | Home: Startseir Infodesk       | : Alle P               | Pro | ojektakte: 20´Aufträge: Arbe  | Aufträge: /    | Aufty Bestellwesen: 🕅 Nac | hkalkulatior  | Arbeitspakete: Stundenfo        | ortschreibur    | ig Nach             | kalkulation: | Materialbuc | nungen 🗙 |
| Allgeme  | Vorgang<br>Bearbeiten          | <ul> <li>F4</li> </ul> |     | Projekt                       | Auftrag        | Kurztext                  | Beleg         | Barcode                         | Priorität       | Zeit (h)<br>geplant | Gesamt       | Tag         | Tag      |
| rojekte  | Vorgang drucken »              | 50                     | Þ   |                               | AB070418       | 001 Baustelle einrichten  | AZ080025      |                                 | <keine></keine> | 26,8                |              |             |          |
| ervice   | Statusfilter                   | •                      |     | 2009-00009-Arbeitenskete      | AB070419       | 300 Gebäude außen         | AZ080024      |                                 | <keine></keine> | 140,0               |              |             |          |
| egie Se  | Alle Vorgänge                  | •                      |     | 2000.00000 Arbeitspakete      | AB070420       | 950 Endarbeiten           | AZ080026      |                                 | <keine></keine> | 2,7                 |              |             |          |
| Kasse R  | Suchen                         | <br>▼K                 |     |                               | AB070421       | 999 Baustelle räumen      | AZ080027      |                                 | <keine></keine> | 93,5                |              |             |          |
| ogistik  | Weitere Schritte               | ۲                      |     |                               |                |                           |               |                                 |                 |                     |              |             |          |
| mer      | Stunden/Material buchen        |                        |     |                               |                |                           |               |                                 |                 |                     |              |             |          |
| Iterneh  | Workflow anzeigen »            |                        |     |                               |                |                           |               |                                 |                 |                     |              |             |          |
| eiten u  | Status festlegen »<br>Löschen  | F6                     | -   |                               |                |                           |               |                                 |                 |                     |              |             |          |
| Büroart  |                                |                        | -   |                               |                |                           |               |                                 |                 |                     |              |             |          |
| uagun    |                                |                        | -   |                               |                |                           |               |                                 |                 |                     |              |             |          |
| Auswert  |                                |                        | _   |                               |                |                           |               |                                 |                 |                     |              |             |          |
| daten    |                                |                        | _   |                               |                |                           |               |                                 |                 |                     |              |             |          |
| Stamm    | Siehe auch                     | ۲                      |     |                               |                |                           |               |                                 |                 |                     |              |             |          |
| lugins   | Alle Projekte<br>Alle Vorgänge |                        | 1   |                               |                |                           |               | 1                               |                 |                     |              |             |          |
| <u>e</u> |                                |                        | I   | JEI Datensatz 1 von 4 g       | ielesenen - Ge | hitert nach (Name="2008.1 | JUUU8 Arbeits | pakete")                        |                 |                     |              |             |          |

Der Ausdruck der Spalte *Barcode* muss eventuell noch in den Spalteneigenschaften eingestellt werden (siehe Moser FAQ).

## 3.5. Artikeletiketten

Als Vorbereitung für das Einlesen von Barcodes zur **Erfassung von Lagerbewegungen und Inventurbeständen** können Artikeletiketten gedruckt werden.

Dazu markieren Sie auf dem Arbeitsblatt Stammdaten | Artikel | Alle Artikel die zu druckenden Artikel und wählen dann die Funktion Etikett drucken. Einzelne Artikeletiketten können Sie auch direkt aus dem Arbeitsblatt Artikel erstellen.

|    |                                | $\sim$ | 1001 <b>+</b> + | <u> </u>                              | Z   % 1112 €\$   🍇 📩 🖞 🛍 🗎             |                |          |    |
|----|--------------------------------|--------|-----------------|---------------------------------------|----------------------------------------|----------------|----------|----|
| aı | mmdaten   Artikel              | Alle   | e Artikel       |                                       |                                        |                |          |    |
| F  | Home: Startseite Artikel: Alle | Artik  | el X<br>Nummer  | Kurztext                              | Beschreibung                           | Finh           | RP       |    |
|    | Artikel                        |        | d-018           | Jacobi Fracht Falzziegel              | Jacobi Fracht Falzziegel               | Stck           | 198.97 € | 18 |
|    | Neu F8                         |        |                 |                                       |                                        |                |          |    |
|    | Duplizieren Strg+F8            |        |                 |                                       |                                        |                |          |    |
|    | Bearbeiten F4                  |        | d-019           | First-/Gratklammern braun lackiert    | First-/Gratklammern braun lackiert     | Stck           | 1,56 €   |    |
|    | Artikelbild anzeigen           |        |                 |                                       |                                        |                |          |    |
|    | Liste drucken F9               | H      | d 020           | Kapfhafactigung/Soitanfalz Jacobi     | Konfhafastigung/Saitanfalz, Jacobi 113 | Stok           | 0.55.6   |    |
|    | Etikett drucken »              |        | 10-020          | 113                                   | Ropibelestigung/Seitemaiz, Sacobi 515  | SICK           | 0,55 €   |    |
|    | Standar                        | dartil | keletikett      |                                       |                                        |                |          |    |
|    | Exportieren »                  |        | d-021           | Dachlatten 24/48 Getränkt a 3,50 m    | Dachlatten 24/48 Getränkt a 3,50 m     | lfdm           | 1,23 €   |    |
|    |                                |        |                 |                                       |                                        |                |          |    |
|    | Suchen 🔺                       |        |                 |                                       |                                        |                |          |    |
|    | V V V                          |        | d-022           | Quick-Mix K 09 Rot m.Faser            | Quick-Mix K 09 Rot mit Faser           | Stck           | 22,10€   | 1  |
|    |                                |        |                 |                                       |                                        |                |          |    |
|    | Volltextsuche verwenden        | H      | d-023           | Tweek Diffusionsfolie (Dupont) Klöber | Tweek Diffusionsfolie (Dupont) Klöber  | m <sup>2</sup> | 6.57€    |    |
|    |                                | •      |                 | · · · · · · · · · · · · · · · · · · · | .,                                     |                | -,       |    |
|    | Direkt bearbeiten 🔹            |        |                 |                                       |                                        |                |          |    |
|    | Weitere Schritte               |        | e-01066         | Antennenkabel Koka 711 13 db          | Antennenkabel Koka 711 13 db           | lfdm           | 0,65€    |    |
|    | In dan Warankarh Jagan E12     |        |                 |                                       |                                        |                |          |    |
|    | In einen Vorgang einfügen »    |        | - 04001         | lung Aug Mashaalashaltas u. D         | lung Aug Washaslashaltas u. D          | Chale          | 2 69 6   |    |
|    |                                |        | e-04001         | Jung Aus-wechselschalter u. P.        | Jung Aus-wechselschalter u. P.         | SICK           | 3,00 E   |    |
|    | Plugins »                      |        |                 |                                       |                                        |                |          |    |
|    |                                |        | e-04013         | Jung Abdeckplatten für Schalter       | Jung Abdeckplatten für Schalter        | Stck           | 0,77€    |    |
|    |                                |        |                 |                                       |                                        |                |          |    |
|    |                                |        | 10001           |                                       |                                        | 0.11           | 101.01.0 |    |
|    |                                |        | e-10001         | GA-Anlage Fabr. Hirschmann Gema       | GA-Anlage Fabr. Hirschmann Gema 11     | Stckk          | 164,64 € |    |
|    |                                |        |                 |                                       |                                        |                |          |    |
|    | Siehe auch                     |        | e-10002         | GA-Anlage Fabr. Hirschmann Gema       | GA-Anlage Fabr. Hirschmann Gema 31     | Stck           | 164,64 € | 11 |
|    | Sielie dueli                   |        |                 | 31                                    | , S                                    |                |          |    |
|    | Artikelgruppen                 |        |                 |                                       |                                        |                |          |    |
|    | Imesta                         | <      | <u> </u>        |                                       | =                                      |                |          | >  |

Beim Druck von Etiketten werden bei der Auswahl der Druckereinrichtungen auch Etikettendrucker angezeigt.

Auf den Artikeletiketten werden Artikelnummer, Kurztext und der Preis Abbildung 3.14. Artikeletikett mit inkl. MwSt. als Klartext und die EAN oder Artikelnummer als Barcode Barcode gedruckt.

| Wenn keine   | EAN   | vorhanden | ist, | wird di | е | Artikelnummer | für | den |
|--------------|-------|-----------|------|---------|---|---------------|-----|-----|
| Barcode verv | wende | et!       |      |         |   |               |     |     |

Antennenkabel Koka 711 13 db

0,65€

e-01066

#### Mengenrundung (Artikel)

Beim Erzeugen von **Projektkosten** im Rahmen der Verarbeitung von Scanner-Daten wird die *Menge* und die *Abrechnungsmenge* auf die beim Artikel im Feld Mengenformat<sup>\*</sup> (bzw. der Tabellenspalte *Dezimalstellen* in den Listenansichten) festgelegte Anzahl Nachkommastellen gerundet:

|                                                                                                    | ∧   *) t¥   <b>∓</b> ♥                                                                                                    | <b>/ Ľ≮ Ľ⊉</b>   Ž∳ã∳   I # S A                                                                                                    | /> 112 t\$   🏧   🖬 51 🗊 🖿                                                                                                    |                                                                                                    |                                                                                                    |                                                                 |  |
|----------------------------------------------------------------------------------------------------|----------------------------------------------------------------------------------------------------|----------------------------------------------------------------------------------------------------|----------------------------------------------------------------------------------------------------|----------------------------------------------------------------------------------------------------|----------------------------------------------------------------------------------------------------|-----------------------------------------------------------------|--|
|                                                                                                    |                                                                                                    |                                                                                                    |                                                                                                    |                                                                                                    |                                                                                                    |                                                                 |  |
| imdaten   Artikel   A                                                                                                    | Artikel                                                                                                    |                                                                                                    |                                                                                                    |                                                                                                    |                                                                                                    |                                                                 |  |
| Home: Startseite Artikel: Alle A                                                                                                    | Artikel × Artikel: Artike                                                                                                    | el (d-023) ×                                                                                                    |                                                                                                    |                                                                                                    |                                                                                                    |                                                                 |  |
| Artikel 🏾 🔹                                                                                                    | 🔎 Einstellungen                                                                                                    |                                                                                                    | 2                                                                                                    | Lager (m²                                                                                                    | )                                                                                                    |                                                                 |  |
| Suchen F3                                                                                                    | Bestandskonto *                                                                                                    | 3400 Wareneingang Normalsteuersatz                                                                                                    |                                                                                                    | agersperre *                                                                                                    | Nein                                                                                                    |                                                                 |  |
| Duplizieren Strg+F8                                                                                                    | Kostenstelle *                                                                                                    | 5400 Eriose Normaisteuersatz                                                                                                    |                                                                                                    | agerplatz                                                                                                    |                                                                                                    |                                                                 |  |
| Etikett drucken »                                                                                                    | Bildpfad *                                                                                                    |                                                                                                    | → (                                                                                                    | Chargenpflichtig                                                                                                    | g * Nein                                                                                                    |                                                                 |  |
| Bearbeiten 🍝                                                                                                    | Mengenformat *                                                                                                    | <automatisch></automatisch>                                                                                                    | Länge (                                                                                                    | Gesamtbestand                                                                                                    | 250                                                                                                    |                                                                 |  |
| Nachschlagen * F5                                                                                                    | Einheitsmenge                                                                                                    | 1 Nachschlagen                                                                                                    | Dielle                                                                                                    | lindestbestand                                                                                                    | ,                                                                                                    |                                                                 |  |
| Löschen F6                                                                                                    | Volumen<br>Gewicht                                                                                                    |                                                                                                    |                                                                                                    |                                                                                                    |                                                                                                    | -                                                               |  |
| Infodesk 🔺                                                                                                    | Steuersatz *                                                                                                    | <automauscri><br/>Ganzzahl<br/>+ + +</automauscri>                                                                                                    |                                                                                                    |                                                                                                    |                                                                                                    | 8                                                               |  |
| Verkaufskonditionen anzeigen                                                                                                    | Energielabel *                                                                                                    | <keir #,##<="" td=""><td></td><td></td><td></td><td>.5</td><td></td></keir>                                                                                                    |                                                                                                    |                                                                                                    |                                                                                                    | .5                                                              |  |
| Einkaufskonditionen anzeigen                                                                                                    | Textkennzeichen * E                                                                                                    | Besch #, ####                                                                                                    |                                                                                                    |                                                                                                    |                                                                                                    |                                                                 |  |
| Lagerbestände anzeigen                                                                                                    | Textstil *<br>Ordnungszahlstil *                                                                                                    | <aut ","""""<br=""><aut< td=""><td></td><td></td><td></td><td></td><td></td></aut<></aut>                                                                                                    |                                                                                                    |                                                                                                    |                                                                                                    |                                                                 |  |
| Umsätze anzeigen<br>Artikelverfolgung                                                                                                    | Diverser Artikel *                                                                                                    | Nein                                                                                                    |                                                                                                    |                                                                                                    |                                                                                                    |                                                                 |  |
| Waitara Cohritt-                                                                                                    | Ausgeblendet *                                                                                                    | Nein                                                                                                    |                                                                                                    |                                                                                                    |                                                                                                    |                                                                 |  |
| In den Warenkorb lagen E12                                                                                                    | Auswahlsperre *                                                                                                    | Vein                                                                                                    |                                                                                                    |                                                                                                    |                                                                                                    |                                                                 |  |
|                                                                                                    | 3 Weitere Lager                                                                                                    | best                                                                                                    |                                                                                                    |                                                                                                    |                                                                                                    |                                                                 |  |
| Ersetzen und löschen                                                                                                    |                                                                                                    |                                                                                                    |                                                                                                    |                                                                                                    |                                                                                                    | m                                                               |  |
|                                                                                                    | Hauptwarenlage                                                                                                    | r                                                                                                    |                                                                                                    |                                                                                                    |                                                                                                    | 4                                                               |  |
|                                                                                                    | Mobiles Lager                                                                                                    |                                                                                                    |                                                                                                    |                                                                                                    |                                                                                                    |                                                                 |  |
| Siehe auch 🔹                                                                                                    |                                                                                                    |                                                                                                    |                                                                                                    |                                                                                                    |                                                                                                    |                                                                 |  |
| Artikel<br>Sets                                                                                                    |                                                                                                    |                                                                                                    |                                                                                                    |                                                                                                    |                                                                                                    |                                                                 |  |
| Artikelgruppen<br>Artikelbezugszabatte                                                                                                    |                                                                                                    |                                                                                                    |                                                                                                    | ОК                                                                                                    | Abbrechen                                                                                                    |                                                                 |  |
| Rohstoffe                                                                                                    |                                                                                                    | L                                                                                                    |                                                                                                    |                                                                                                    |                                                                                                    |                                                                 |  |
| Stucklisten                                                                                                    |                                                                                                    |                                                                                                    |                                                                                                    |                                                                                                    |                                                                                                    |                                                                 |  |
| ach.<br>Ildung 3.16. De<br>'aik Projektverwaltung (Firma N                                                                                                    | Allgemein Einstelle<br>Ezimalstelle<br>Muster AG)                                                                                                    | lungen & Lager / Dimensionstext / Lieferanten                                                                                                    | Komponenten) Verknüpfungen) Spezifik                                                                                                    | ationen                                                                                                    | Admin - Mosaik.t                                                                                                    | ndb                                                             |  |
| ach.<br><i>ildung 3.16. De</i><br><sup>1</sup> aik Projektverwaltung (Firma M<br>Bearbeiten Ansicht Einfüge<br><i>Bea</i> (A) / <i>b</i> (B) (B) (B) (B) (B) (B) (B) (B) (B) (B)                                                                                                    | Allgemein Enstelle<br>Dister AG)<br>en Eormat Projekt<br>K 10 CM 1 1                                                                                                    | Ungen & Lager \ Dimensionstext \ Lieferanten P/ Datjensatz Egtras 2                                                                                                    | Z   % tit es   % e e e e                                                                                                    | ationen                                                                                                    | Admin - Mosaik.r                                                                                                    | ndb<br>×                                                        |  |
| ach.<br><sup>1</sup> aik Projektverwaltung (Firma M<br>Bearbeiten Ansicht Einfüge<br>                                                                                                    | Allgemein Enstell<br>Allgemein Enstell<br>Muster AG)<br>en Eormat Projekt<br>No co to to to to to to to to to to to to to                                                                                                    | Ungen & Lager \ Dimensionstext \ Lieferanten 27  Dafensatz Egtras 2                                                                                                    | Z   % 111 6;   %   6 6 6                                                                                                    | ationen                                                                                                    | Admin - Mosaik.                                                                                                    | ×                                                               |  |
| ach.<br>aik Projektverwaltung (Firma M<br>Bearbeiten Ansicht Einfüge<br>B B D L   & B B B<br>Imdaten   Artikel   A<br>Home: Startseite / Artikel: Alle A                                                                                                    | Allgemein Enstell<br>PZIMAISTELLE<br>Muster AG)<br>en Eormat Projekt<br>K PC A T                                                                                                    | lungen & Lager \ Dimensionstext \ Lieferanten                                                                                                    | Z   % H C; S S d d d                                                                                                    |                                                                                                    | Admin - Mosaik.                                                                                                    | ndb                                                             |  |
| ach.<br>ildung 3.16. De<br>aik Projektverwaltung (Firma M<br>Bearbeiten Ansicht Einfüge<br>@ @ Q \ & @ @ ?<br>mdaten   Artikel   A<br>Home: Startseite / Artikel Ale A<br>Artikel                                                                                                    | Allgemein Enstell<br>Allgemein Enstell<br>Muster AG)<br>en Eormat Projekt<br>Nummer<br>Alle Artikel<br>Nummer<br>d-018                                                                                                    | Ungen & Lager Dimensionstext Lieferanten                                                                                                    | Komponenten)     Verknüpfungen)     Spezifik       Z     % 100     6%     %     100       Beschreibung     Jacobi Fracht Falzzienel                                                                                                    | Einh                                                                                                    | Admin - Mosaik.d                                                                                                    | ndb<br>X<br>15                                                  |  |
| ach.<br><i>ildung 3.16. De</i><br>aik Projektverwaltung (Firma M<br>Bearbeiten Ansicht Einfüge<br>B D D S B B B B<br>mdaten   Artikel   A<br>Home: Startsette Artikel Alle A<br>Artikel A<br>Neu F8                                                                                                    | Allgemein Enstell<br>Allgemein Enstell<br>Muster AG)<br>en Eormat Projekt<br>Muster AG<br>in Eormat Projekt<br>Muster AG<br>in Eormat Projekt<br>in Eormat Projekt<br>in Eormat Pro | Ungen & Lager Dimensionstext Lieferanten P  Daţensatz Egtras 2                                                                                                    | Z % 111 6; % 6 6 6 6 10 10 10 10 10 10 10 10 10 10 10 10 10                                                                                                    | ationen Einh Stek                                                                                                    | Admin - Mosaik.4                                                                                                    | ndb<br>X<br>15                                                  |  |
| ach.<br>ildung 3.16. De<br>aik Projektverwaltung (Firma M<br>Bearbeiten Ansicht Einfüge<br>Bang Ca & Bang Ca & Ca<br>Indaten   Artikel   A<br>Home: Startseite Artikel Ale A<br>Artikel A<br>Neu F8<br>Suplizieren Starf-F8<br>Bearbeiten F8                                                                                                    | Allgemein Enstell<br>Allgemein Enstell<br>Muster AG)<br>en Eormat Projekt<br>Nummer<br>d-018<br>d-019                                                                                                    | Ungen & Lager Dimensionstext Lieferanten  Datjensatz Egtras 2                                                                                                    | Komponenten     Verknüpfungen     Spezifik       Z     % 111     € 1     1       Beschreibung     Jacobi Fracht Falzziegel     First-/Gratklammern braun lackiert                                                                                                    | ationen Einh<br>Stck                                                                                                    | Admin - Mosaik.4                                                                                                    | x                                                               |  |
| ach.<br>ildung 3.16. De<br>aik Projektverwaltung (Firma M<br>Bearbeiten Ansicht Einfüge<br>@ @ Q \ & @ @ ?<br>mdaten   Artikel   A<br>Home: Startseite Artikel Ale A<br>Artikel *<br>Neu F8<br>Duplaieren F8<br>Bearbeiten F8<br>Artikel                                                                                                    | Allgemein Enstell<br>Allgemein Enstell<br>Muster AG)<br>en Eormat Projekt<br>Nummer<br>d-018<br>d-019                                                                                                    | Ungen & Lager Dimensionstext) Lieferanten 2/7  Datjensatz Egtras 2                                                                                                    | Komponenten)       Verknüpfungen       Spezifik         Z       % 111       €;       Spezifik         Jacobi Fracht Falzziegel       First-/Gratklammern braun lackiert                                                                                                    | Einh<br>Stck<br>Stck                                                                                                    | Admin - Mosaik.4                                                                                                    | x                                                               |  |
| ach.<br>ildung 3.16. De<br>aik Projektverwaltung (Firma M<br>Bearbeiten Ansicht Einfüge<br>Bearbeiten Artikel A<br>Home: Startseite Artikel A<br>Artikel A<br>Artikel A<br>Artikel A<br>Artikel A<br>Artikel A<br>Artikel A<br>Artikel A<br>Artikel A<br>Artikel A<br>Artikel A<br>Bearbeiten Ff<br>Artikebild anzeigen A<br>Artikel A<br>Artikel A<br>Artik | Allgemein Enstell<br>Allgemein Enstell<br>Muster AG)<br>en Eormat Projekt<br>Nummer<br>d-018<br>d-019<br>d-020                                                                                                    | Ungen & Lager Dimensionstext Lieferanten                                                                                                    | Komponenten)       Verknüpfungen       Spezifik         Z       % (11)       6;       (1)       (1)         Beschreibung       Jacobi Fracht Falzziegel       (1)       (1)       (1)         First-/Gratklammern braun lackiert       Kopfbefestigung/Seitenfalz, Jacobi J13       (1)       (1)                                                                                                    | Einh<br>Stck<br>Stck                                                                                                    | Admin - Mosaik.4                                                                                                    | ndb<br>× 15                                                     |  |
| ach.<br>ildung 3.16. De<br>aik Projektverwaltung (Firma M<br>Bearbeiten Ansicht Einfüge<br>Bearbeiten Ansicht Einfüge<br>mindaten   Artikel   A<br>Home: Startseite Artikel Ale A<br>Artikel<br>Neu F8<br>Duplaieren Straj=F8<br>Bearbeiten F6<br>Artikelbild anzeigen<br>Liste drucken F9<br>Eikett drucken >                                                                                                    | Allgemein Enstell<br>Allgemein Enstell<br>Muster AG)<br>en Eormat Projekt<br>Nummer<br>d-018<br>d-019<br>d-020                                                                                                    | Ungen & Lager Dimensionstext) Lieferanten                                                                                                    | Komponenten)       Verknüpfungen       Spezifik         Z       % (11)       6;       (1)       (1)         Beschreibung       Jacobi Fracht Falzziegel       (1)       (1)       (1)         First-/Gratklammern braun lackiert       Kopfbefestigung/Seitenfalz, Jacobi J13       (1)       (1)                                                                                                    | Einh<br>Stck<br>Stck                                                                                                    | Admin - Mosaik.4                                                                                                    | ndb<br>X<br>15                                                  |  |
| ach.<br>ildung 3.16. De<br>aik Projektverwaltung (Firma M<br>Bearbeiten Ansicht Einfüge<br>Bearbeiten Ansicht Alle A<br>Home: Startseite Artikel Alle A<br>Artikel Antikel Alle A<br>Artikel Artikel Alle A<br>Artikel Artikelbild anzeigen<br>Liste drudken »<br>Exporteren »<br>Exporteren »                                                                                                    | Allgemein Enstell<br>Allgemein Enstell<br>Muster AG)<br>en Eormat Projekt<br>Nummer<br>d-018<br>d-019<br>d-020<br>d-021                                                                                                    | Ungen & Lager Dimensionstext Lieferanten                                                                                                    | Komponenten       Verknüpfungen       Spezifi         2       %       1       1       1         2       %       1       1       1       1         3       1       1       1       1       1       1       1         3       1       1       1       1       1       1       1       1       1       1       1       1       1       1       1       1       1       1       1       1       1       1       1       1       1       1       1       1       1       1       1       1       1       1       1       1       1       1       1       1       1       1       1       1       1       1       1       1       1       1       1       1       1       1       1       1       1       1       1       1       1       1       1       1       1       1       1       1       1       1       1       1       1       1       1       1       1       1       1       1       1       1       1       1       1       1       1       1       1       1                                                                                                    | Einh<br>Stck<br>Stck<br>Stck<br>I Stck                                                                                                    | Admin - Mosaik.4                                                                                                    | ndb<br>× 15                                                     |  |
| ach.<br>ildung 3.16. De<br>aik Projektverwaltung (Firma M<br>Bearbeiten Ansicht Einfüge<br>Comparison Comparison<br>Imdaten Artikel Alle A<br>Artikel<br>Neu Fia<br>Duplarern Strg4Fi8<br>Bearbeiten Fi4<br>Artikelbild anzeigen<br>Liste drucken »<br>Exporteren »<br>Exporteren »                                                                                                    | Allgemein Enstell<br>Allgemein Enstell<br>Muster AG)<br>En Eormat Projekt<br>Mile Artikel<br>Alle Artikel<br>Autor Mummer<br>d-019<br>d-020<br>d-021                                                                                                    | Ungen & Lager Dimensionstext Lieferanten                                                                                                    | Komponenten       Verknüpfungen       Spezifi         Z       % 111       6%       111       111         Beschreibung       Jacobi Fracht Falzziegel       112       111       111       111         First-/Gratklammern braun lackiert       Kopfbefestigung/Seitenfalz, Jacobi J13       Jacohlatten 24/48 Getränkt a 3,50 m       111                                                                                                    | Einh<br>Stck<br>Stck<br>Stck                                                                                                    | Admin - Mosaik.4                                                                                                    | ndb<br>× 15                                                     |  |
| ach. ildung 3.16. De aik Projektverwaltung (Firma N Bearbeiten Ansicht Einfüge Commentation (Firma N Bearbeiten Artikel Ale A Artikel Artikelbild anzeigen Uste drucken Isportieren > Stochen A Ven Ven Ven Ven Ven Ven Ven Ven Ven Ven                                                                                                    | Allgemein Enstell<br>Allgemein Enstell<br>Allgemein Eroselle<br>Muster AG)<br>en Eormat Projekt<br>Ne Artikel<br>Alle Artikel<br>Alle Artikel<br>Antikel X<br>Alle Artikel<br>d-019<br>d-020<br>d-021<br>d-022                                                                                                    | Ungen & Lager (Dimensionstext) Lieferanten                                                                                                    | Komponenten       Verknüpfungen       Spezifik         Z       % 100 %       %       100 %         Beschreibung       Jacobi Fracht Falzziegel       100 %       100 %         First-/Gratklammern braun lackiert       Kopfbefestigung/Seitenfalz, Jacobi J13       100 %         Dachlatten 24/48 Getränkt a 3,50 m       100 %       100 %         Quick-Mix K 09 Rot mit Faser       100 %       100 %                                                                                                    | Einh<br>Stck<br>Stck<br>Stck<br>Ifdm<br>Stck                                                                                                    | Admin - Mosaik.a                                                                                                    | ndb                                                             |  |
| ach.  ildung 3.16. De  'aik Projektverwaltung (Firma N Bearbeiten Ansicht Einfüge                                                                                                    | Allgemein Enstell<br>Allgemein Enstell<br>Alle Artikel<br>Alle Artikel<br>Artikel X<br>Autor Actikel<br>Artikel X<br>Autor Actikel<br>Artikel A<br>d-019<br>d-020<br>d-021<br>d-022                                                                                                    | Ungen & Lager Dimensionstext Lieferanten                                                                                                    | Z       % iii €ş       % a a a       a a       a         Beschreibung       Jacobi Fracht Falzziegel         First-/Gratklammern braun lackiert       Kopfbefestigung/Seitenfalz, Jacobi J13         Dachlatten 24/48 Getränkt a 3,50 m         Quick-Mix K 09 Rot mit Faser                                                                                                    | Einh<br>Stck<br>Stck<br>Stck<br>Ifdm<br>Stck                                                                                                    | Admin - Mosaik.<br>Admin - Mosaik.<br>Dezimalstellen<br><automatisch><br/><automatisch><br/><automatisch><br/><automatisch></automatisch></automatisch></automatisch></automatisch>                                                                                                    | ndb                                                             |  |
| ach.<br>ildung 3.16. De<br>'aik Projektverwaltung (Firma N<br>Bearbeiten Ansicht Einfüge<br>Call & Barne Artikel A<br>Home: Startseite Artikel A<br>Home: Startseite Artikel A<br>Artikel F<br>Ouplaieren Strg #6<br>Bearbeiten F<br>Artikel F<br>Ouplaieren Strg #6<br>Bearbeiten F<br>Strg #6<br>Bearbeiten F<br>Strg #6<br>Bearbeiten F<br>Strg #6<br>Bearbeiten F<br>Strg #6<br>Bearbeiten F<br>Strg #6<br>Bearbeiten S<br>Strg #6<br>Bearbeiten S<br>Strg #6<br>Bearbeiten S<br>Strg #6<br>Bearbeiten S<br>Strg #6<br>Bearbeiten S<br>Strg #6<br>Bearbeiten S<br>Bearbeiten S<br>Strg #6<br>Bearbeiten S<br>Strg #6<br>Bearbeiten S<br>Strg #6<br>Bearbeiten S<br>Strg #6<br>Bearbeiten S<br>Bearbeiten S<br>Strg #6<br>Bearbeiten S<br>Bearbeiten S<br>Bearb                                                                 | Allgemein Enstell<br>Allgemein Enstell<br>Vuster AG)<br>en Eormat Projekt<br>Vister AG<br>en Eormat Projekt<br>Vister AG<br>en Eormat Projekt<br>vister AG<br>en Eormat Projekt<br>vister AG<br>en Eormat Projekt<br>vister AG<br>en Eormat Projekt<br>vister AG<br>en Eormat Projekt<br>vister AG<br>en Eormat Projekt<br>vister AG<br>en Eormat Projekt<br>vister AG<br>en Eormat Projekt<br>vister AG<br>en Eormat Projekt<br>en Eormat Projekt<br>en                      | Ungen & Lager \ Dimensionstext \ Lieferanten  Daţensatz Extras 2  A                                                                                                    | Z       % 100 €ş       % 100 €ş       100 €s       100 €s                                                                                                    | ationen<br>Einh<br>Stck<br>Stck<br>Stck<br>Stck<br>Ifdm<br>Stck<br>m <sup>2</sup>                                                                                                    | Admin - Mosaik.<br>Admin - Mosaik.                                                                                                    | ndb                                                             |  |
| ach.<br>ildung 3.16. De<br>aik Projektverwaltung (Firma N<br>Bearbeiten Ansicht Einfüge<br>@ @ @ @ & @ @ ?<br>modaten   Artikel   A<br>Home: Startseite / Artikel Ale A<br>Artikel<br>Denkeren »<br>Exporteren »<br>Suchen \$<br>@ @ @ @ @ @<br>% @ %<br>% @ %<br>% @ %<br>% % % %<br>Direkt bearbeiten \$<br>%                                                                                                    | Allgemein Enstell<br>Allgemein Enstell<br>Alle Artikel<br>Alle Artikel<br>Alle Artikel<br>Alle Artikel<br>d-018<br>d-020<br>d-021<br>d-022<br>d-023<br>b<br>a 0.0005                                                                                                    | Ungen & Lager Dimensionstext Lieferanten Datensatz Extras 2                                                                                                    | Z       % 100 €%       % 100 €%       100 €%         Beschreibung       Jacobi Fracht Falzziegel         First-/Gratklammern braun lackiert         Kopfbefestigung/Seitenfalz, Jacobi J13         Dachlatten 24/48 Getränkt a 3,50 m         Quick-Mix K 09 Rot mit Faser         Tyvek Diffusionsfolie (Dupont) Klöber         Antonenskehel Kotz 741 42 db                                                                                                    | Einh<br>Stck<br>Stck<br>Stck<br>Ifdm<br>Stck                                                                                                    | Admin - Mosaik.i                                                                                                    | ndb                                                             |  |
| ach.  ildung 3.16. De  aik Projektverwaltung (Firma N Bearbeiten Ansicht Einfuge  anclaten   Artikel   A  Home: Startseite / Artikel   A  Home: Startseite / Artikel   A  Artikel  Artikel  Artikel  Bearbeiten F4  Artikelbid anzeigen  Etkett drucken >  Importeren >  Exporteren >  Suchen   V To To To To To To To To To To To To To                                                                                                    | Allgemein         Enstell           ezimalstelle         •           vuster AG)         •           en         Format           Projekt         •           Valle         Artikel           artikel ×         •           Mummer         d-018           d-019         d-020           d-021         d-021           d-023         •                                                                                                    | Ungen & Lager Dimensionstext Ueferanten  Daţensatz Extras 2                                                                                                    | Komponenten       Verknüpfungen       Spezifik         Z       % 100 %       %       %       %       %       %       %       %       %       %       %       %       %       %       %       %       %       %       %       %       %       %       %       %       %       %       %       %       %       %       %       %       %       %       %       %       %       %       %       %       %       %       %       %       %       %       %       %       %       %       %       %       %       %       %       %       %       %       %       %       %       %       %       %       %       %       %       %       %       %       %       %       %       %       %       %       %       %       %       %       %       %       %       %       %       %       %       %       %       %       %       %       %       %       %       %       %       %       %       %       %       %       %       %       %       %       %       %       %       %       %       %                                                                                                          | ationen Einh Stck Stck Stck I Stck I Gtdm I Gtdm I | Admin - Mosaik.i Admin - Mosaik.i Admin - Mosaik.i Pezimalstellen <automatisch> <automatisch> <automatisch<automatisch> <automatisch> <automatisch> <automatisch> <automatisch> <automatisch> <automatisch> <automatisch> <automatisch> <automatisch> <automatisch> <automatisch> <automatisch> <automatisch> <automatisch> <automatisch> <automatisch> <automatisch> <automatisch> <automatisch> <automatisch> <automatisch<automatisch<automatisch<automatisch<automatisch<automatisch<automatisch<automatisch<automatisch<automatisch<automatisch<automatisch<automatisch<automatisch<automatisch<automatisch<automatisch<automatisch<a< td=""><td>ndb<br/>× 15 2 2</td><td></td></automatisch<automatisch<automatisch<automatisch<automatisch<automatisch<automatisch<automatisch<automatisch<automatisch<automatisch<automatisch<automatisch<automatisch<automatisch<automatisch<automatisch<automatisch<a<></automatisch></automatisch></automatisch></automatisch></automatisch></automatisch></automatisch></automatisch></automatisch></automatisch></automatisch></automatisch></automatisch></automatisch></automatisch></automatisch></automatisch></automatisch></automatisch></automatisch></automatisch<automatisch></automatisch></automatisch> | ndb<br>× 15 2 2                                                 |  |
| ach.  ildung 3.16. De  aik Projektverwaltung (Firma N Bearbeiten Ansicht Einfüge  and Ca & De  and Ca & De  and and Ca & De  and and and Ca & De  and and Ca & De  and and and                                                                                                    | Allgemein         Enstell           ezimalstelle         ezimalstelle           vuster AG)         en         Format           en         Eormat         Projekt           ×         >>         •           Alle         Artikel         •           artikel ×         Nummer         •           d-019         d-020         •           d-021         d-021         •           d-023         •         •           e-01066         •         •                                                                                                    | Ungen & Lager Dimensionstext Ueferanten                                                                                                    | Z       % #** €g       % and for the second second | ationen Einh Stck Stck IStck Ifdm Stck Ifdm Ifdm Ifdm Stck Ifdm                                                                                                    | Admin - Mosaik.i                                                                                                    | ndb                                                             |  |
| ach.  ildung 3.16. De  aik Projektverwaltung (Firma N Bearbeiten Ansicht Einfüge  and Ca & De  and Ca & De  and and Ca & De  and and and Ca & De  and and Ca & De  and and and                                                                                                    | Allgemein         Enstell           ezimalstelle            vuster AG)         m           en         Eormat           Projekt            Vaster AG)         •           Alle Artikel         *           Alle Artikel         *           d-018            d-019            d-020            d-021            d-022            e-01066            e-04001                                                                                                    | Ungen & Lager Dimensionstext Ueferanten                                                                                                    | Z       % #** €s       Seaff         Beschreibung       Jacobi Fracht Falzziegel         First-/Gratklammern braun lackiert         Kopfbefestigung/Seitenfalz, Jacobi J13         Dachlatten 24/48 Getränkt a 3,50 m         Quick-Mix K 09 Rot mit Faser         Tyvek Diffusionsfolie (Dupont) Klöber         Antennenkabel Koka 711 13 db         Jung Aus-Wechselschalter u. P.                                                                                                    | ationen<br>Einh<br>Stck<br>Stck<br>Stck<br>Ifdm<br>Stck<br>m <sup>2</sup><br>Ifdm                                                                                                    | Admin - Mosaik.i                                                                                                    | ndb                                                             |  |
| ach.  ildung 3.16. De  aik Projektverwaltung (Firma N Bearbeiten Ansicht Einfuge  modaten   Artikel   A Home: Startseite Artikel Ale A Artikel  Artikel  Art                                                                                                    | Allgemein         Enstell           ezimalstelle         Image: Comparison of the second second                                                                                                    | Ungen & Lager Dimensionstext Ueferanten                                                                                                    | Z       % #** €s       Seaff         Beschreibung       Jacobi Fracht Falzziegel         First-/Gratklammern braun lackiert         Kopfbefestigung/Seitenfalz, Jacobi J13         Dachlatten 24/48 Getränkt a 3,50 m         Quick-Mix K 09 Rot mit Faser         Tyvek Diffusionsfolie (Dupont) Klober         Antennenkabel Koka 711 13 db         Jung Aus-Wechselschalter u. P.         Jung Abdeckplatten für Schalter                                                                                                    | ationen  Einh Stck Stck Stck Ifdm Ifdm Ifdm Ifdm Stck Stck Stck Stck Stck Stck                                                                                                    | Admin - Mosaik.i         Admin - Mosaik.i         Admin - Mosaik.i         Automatisch> <automatisch> <automatisch> <automatisch> <automatisch> <automatisch> <automatisch> <automatisch> <automatisch> <automatisch> <automatisch> <automatisch> <automatisch> <automatisch> <automatisch> <automatisch> <automatisch></automatisch></automatisch></automatisch></automatisch></automatisch></automatisch></automatisch></automatisch></automatisch></automatisch></automatisch></automatisch></automatisch></automatisch></automatisch></automatisch>                                                                                                    | ndb                                                             |  |
| ach. iidung 3.16. De iak Projektverwaltung (Firma N Bearbeiten Ansicht Einfüge i Die Die Karlen   Artikel   A Home: Startseite Artikel   A Home: Startseite Artikel   A Home: Artikel   A Home: Arti                                                                                                    | Allgemein         Enstell           ezimalstelle         Image: Comparison of the second second                                                                                                    | Ungen & Lager Dimensionstext) Lieferanten<br>Datjensatz Egtras ?<br>Datjensatz Egtras ?                                                                                                    | Z       % 111       %       %       %       %       %       %       %       %       %       %       %       %       %       %       %       %       %       %       %       %       %       %       %       %       %       %       %       %       %       %       %       %       %       %       %       %       %       %       %       %       %       %       %       %       %       %       %       %       %       %       %       %       %       %       %       %       %       %       %       %       %       %       %       %       %       %       %       %       %       %       %       %       %       %       %       %       %       %       %       %       %       %       %       %       %       %       %       %       %       %       %       %       %       %       %       %       %       %       %       %       %       %       %       %       %       %       %       %       %       %       %       %       %       %       %       %       % <td>ationen       Einh       Stck       Stck       Ifdm       Ifdm       Ifdm       Stck       Stck</td> <td>Admin - Mosaik.i         Admin - Mosaik.i         Admin - Mosaik.i         Automatisch&gt;         <automatisch> <automatisch> <automatisch> <automatisch> <automatisch> <automatisch> <automatisch> <automatisch> <automatisch> <automatisch> <automatisch> <automatisch> <automatisch> <automatisch> <automatisch></automatisch></automatisch></automatisch></automatisch></automatisch></automatisch></automatisch></automatisch></automatisch></automatisch></automatisch></automatisch></automatisch></automatisch></automatisch></td> <td>ndb X 15 2 2</td> <td></td>                                                                                                    | ationen       Einh       Stck       Stck       Ifdm       Ifdm       Ifdm       Stck       Stck                                                                                                    | Admin - Mosaik.i         Admin - Mosaik.i         Admin - Mosaik.i         Automatisch> <automatisch> <automatisch> <automatisch> <automatisch> <automatisch> <automatisch> <automatisch> <automatisch> <automatisch> <automatisch> <automatisch> <automatisch> <automatisch> <automatisch> <automatisch></automatisch></automatisch></automatisch></automatisch></automatisch></automatisch></automatisch></automatisch></automatisch></automatisch></automatisch></automatisch></automatisch></automatisch></automatisch>                                                                                                    | ndb X 15 2 2                                                    |  |
| ach. iidung 3.16. De iidung 3.16. De iidung 3.16. De iidung Gime Sterner Sterner Stern                                                                                                    | Allgemein         Einstell           ezimalstelle         •           vuster AG)         •           en         Eormat           Projekt         •           ✓         •           Alle         Artikel           artikel ×         •           d-019         •           d-020         •           d-021         •           d-022         •           d-023         •           e-01066         •           e-04001         •           e-10001         • <td>Ungen &amp; Lager Dimensionstext Ueferanten</td> <td>Z       % ### €s       % ##       1       1       1         Beschreibung       Jacobi Fracht Falzziegel       ##       1       1       1         Jacobi Fracht Falzziegel       First-/Gratklammern braun lackiert       Kopfbefestigung/Seitenfalz, Jacobi J13       1         Dachlatten 24/48 Getränkt a 3,50 m       Quick-Mix K 09 Rot mit Faser       Typek Diffusionsfolie (Dupont) Klöber         Antennenkabel Koka 711 13 db       Jung Aus-Wechselschalter u. P.       Jung Abdeckplatten für Schalter         GA-Anlage Fabr. Hirschmann Gema 1       Schalter       Gmain</td> <td>Einh       Stck       Stck       Ifdm       Ifdm       Stck       Ifdm       Stck</td> <td>Admin - Mosaik.i         Admin - Mosaik.i         Admin - Mosaik.i         Automatisch&gt;         <automatisch> <automatisch> <automatisch> <automatisch> <automatisch> <automatisch> <automatisch> <automatisch> <automatisch> <automatisch> <automatisch> <automatisch> <automatisch> <automatisch> <automatisch> <automatisch></automatisch></automatisch></automatisch></automatisch></automatisch></automatisch></automatisch></automatisch></automatisch></automatisch></automatisch></automatisch></automatisch></automatisch></automatisch></automatisch></td> <td>ndb X 15 2 2 1 6 1 6 1 6</td> <td></td>                                                                                                    | Ungen & Lager Dimensionstext Ueferanten                                                                                                    | Z       % ### €s       % ##       1       1       1         Beschreibung       Jacobi Fracht Falzziegel       ##       1       1       1         Jacobi Fracht Falzziegel       First-/Gratklammern braun lackiert       Kopfbefestigung/Seitenfalz, Jacobi J13       1         Dachlatten 24/48 Getränkt a 3,50 m       Quick-Mix K 09 Rot mit Faser       Typek Diffusionsfolie (Dupont) Klöber         Antennenkabel Koka 711 13 db       Jung Aus-Wechselschalter u. P.       Jung Abdeckplatten für Schalter         GA-Anlage Fabr. Hirschmann Gema 1       Schalter       Gmain                                                                                                    | Einh       Stck       Stck       Ifdm       Ifdm       Stck       Ifdm       Stck                                                                                                    | Admin - Mosaik.i         Admin - Mosaik.i         Admin - Mosaik.i         Automatisch> <automatisch> <automatisch> <automatisch> <automatisch> <automatisch> <automatisch> <automatisch> <automatisch> <automatisch> <automatisch> <automatisch> <automatisch> <automatisch> <automatisch> <automatisch> <automatisch></automatisch></automatisch></automatisch></automatisch></automatisch></automatisch></automatisch></automatisch></automatisch></automatisch></automatisch></automatisch></automatisch></automatisch></automatisch></automatisch>                                                                                                    | ndb X 15 2 2 1 6 1 6 1 6                                        |  |
| ach. iidung 3.16. De iidung 3.16. De iidung 3.16. De iidung 3.16. De iidung Gime Startester imdaten   Artikel   A Home: Startsete Artikel Ale A Artikel Neu Startsete Artikel Ale A Artikel Dapharen Startes Startester Startester Startester Startester Startester Startester Pitter Schritte In den Warenkorb legen Fi2 In einen Vorgang enflugen s Plugins s                                                                                                    | Allgemein         Enstell           ezimalstelle         ••••••••••••••••••••••••••••••••••••                                                                                                    | Ungen & Lager Dimensionstext Ueferanten                                                                                                    | Komponenten       Verknüpfungen       Spezifi         Z       % 112       %       1       1       1         Beschreibung       Jacobi Fracht Falzziegel       1       1       1       1       1       1       1       1       1       1       1       1       1       1       1       1       1       1       1       1       1       1       1       1       1       1       1       1       1       1       1       1       1       1       1       1       1       1       1       1       1       1       1       1       1       1       1       1       1       1       1       1       1       1       1       1       1       1       1       1       1       1       1       1       1       1       1       1       1       1       1       1       1       1       1       1       1       1       1       1       1       1       1       1       1       1       1       1       1       1       1       1       1       1       1       1       1       1       1       1       1       1                                                                                                    | Einh       Stck       Stck       Ifdm       Stck       Ifdm       Stck       Ifdm       Stck                                                                                                    | Admin - Mosaik.i         Dezimalstellen <automatisch> <automatisch> <automatisch> <automatisch> <automatisch> <automatisch> <automatisch> <automatisch> <automatisch> <automatisch> <automatisch> <automatisch> <automatisch> <automatisch> <automatisch> <automatisch> <automatisch> <automatisch> <automatisch> <automatisch></automatisch></automatisch></automatisch></automatisch></automatisch></automatisch></automatisch></automatisch></automatisch></automatisch></automatisch></automatisch></automatisch></automatisch></automatisch></automatisch></automatisch></automatisch></automatisch></automatisch>                                                                                                    | ndb X 15 2 1 1 1 1 1 1 1 1 1 1 1 1 1 1 1 1 1                    |  |
| ach. iidung 3.16. De iidung 3.16. De iidung 3.16. De iidung 3.16. De iidung 3.16. De iidung 5.16. Se iidung 5.16. Se iidung 5.                                                                                                    | Allgemein         Enstell           ezimalstelle         ••••••••••••••••••••••••••••••••••••                                                                                                    | Ungen & Lager Dimensionstext Ueferanten                                                                                                    | Komponenten)       Verknüpfungen)       Spezifi         Z       % 112       %       1       1         Beschreibung       Jacobi Fracht Falzziegel       Image: Spezifi       1       1         Jacobi Fracht Falzziegel       First-/Gratklammern braun lackiert       Kopfbefestigung/Seitenfalz, Jacobi J13       1         Dachlatten 24/48 Getränkt a 3,50 m       Quick-Mix K 09 Rot mit Faser       Tyvek Diffusionsfolie (Dupont) Klöber         Antennenkabel Koka 711 13 db       Jung Aus-Wechselschalter u. P.       Jung Abdeckplatten für Schalter         GA-Anlage Fabr. Hirschmann Gema 1       GA-Anlage Fabr. Hirschmann Gema 1                                                                                                    | Einh       Stck       Stck       Stck       Ifdm       Stck       Ifdm       Stck       Ifdm       Stck       Ifdm       Stck                                                                                                    | Admin - Mosaik.i         Admin - Mosaik.i         Admin - Mosaik.i         Admin - Mosaik.i         Automatisch> <automatisch> <automatisch> <automatisch> <automatisch> <automatisch> <automatisch> <automatisch> <automatisch> <automatisch> <automatisch> <automatisch> <automatisch> <automatisch> <automatisch> <automatisch> <automatisch> <automatisch> <automatisch> <automatisch></automatisch></automatisch></automatisch></automatisch></automatisch></automatisch></automatisch></automatisch></automatisch></automatisch></automatisch></automatisch></automatisch></automatisch></automatisch></automatisch></automatisch></automatisch></automatisch>                                                                                                    | ndb<br>× 15 2 16 16                                             |  |
| ach.  ildung 3.16. De  iaik Projektverwaltung (Firma N Bearbeiten Ansicht Einfüge  modaten   Artikel   A  Home: Startseite Artikel AI  Neu F8 Ouplizieren Strig+F8 Dearbeiten F6  Artikebid anzigen  Liste drucken F9  Eikett drucken F6  Weitzer Schritte   Weitzer Schritte  Weitzer Schritte  Weitzer Schritte  Weitzer Schritte  Weitzer Schritte  Plugins >  Siche auch  Artikelgruppen                                                                                                    | Allgemein         Enstell           ezimalstelle         ••••••••••••••••••••••••••••••••••••                                                                                                    | Lingen & Lager       Dimensionstext       Lieferanten         277       Datensatz       Extras       2         Image: Image:                                                       | Komponenten)       Verknüpfungen)       Spezifik         Z       % 112       %       112         Beschreibung       Jacobi Fracht Falzziegel       112         First-/Gratklammern braun lackiert       Kopfbefestigung/Seitenfalz, Jacobi J13         Dachlatten 24/48       Getränkt a 3,50 m         Quick-Mix K 09 Rot mit Faser       Tyvek Diffusionsfolie (Dupont) Klöber         Antennenkabel Koka 711 13 db       Jung Aus-Wechselschalter u. P.         Jung Abdeckplatten für Schalter       GA-Anlage Fabr. Hirschmann Gema 1         GA-Anlage Fabr. Hirschmann Gema 3       113                                                                                                    | ationen Einh Stck Eick Stck Ifdm Ifdm Stck Ifdm Ifdm Stck Ifdm Itdm Stck Ifdm Itdm Itdm Itdm Itdm Itdm Itdm Itdm It                                                                                                    | Admin - Mosaik.i         Admin - Mosaik.i         -       0         Carrier Schedung       0 <automatisch>       0         <automatisch>       0          0       0          0       0          0       0       0         &lt;</automatisch></automatisch>                                                                                                    | ndb<br>X<br>15<br>2<br>16<br>16                                 |  |
| ach.  ildung 3.16. De  iaik Projektverwaltung (Firma N Bearbeiten Ansicht Einfüge  Call & Call & Call & Call  andaten   Artikel   A  Home: Startseite Artikel Ale A  Artikel  Artikeld  Artikeld  Artikeld  Artikeld  Artikeld  Artikelden  Artikelden  Arti                                                                                                    | Allgemein         Enstell           ezimalstelle         ••••••••••••••••••••••••••••••••••••                                                                                                    | Lungen & Lager       Dimensionstext       Lieferanten         Image: Date of the second second | Komponenten)       Verknüpfungen)       Spesifik         Z       % 100 eff       100 eff       100 eff         Beschreibung       Jacobi Fracht Falzziegel       100 eff       100 eff       100 eff         Jacobi Fracht Falzziegel       First-/Gratklammern braun lackiert       Kopfbefestigung/Seitenfalz, Jacobi J13         Dachlatten 24/48 Getränkt a 3,50 m       Quick-Mix K 09 Rot mit Faser       Tyvek Diffusionsfolie (Dupont) Klöber         Antennenkabel Koka 711 13 db       Jung Aus-Wechselschalter u. P.       Jung Aubeckplatten für Schalter         GA-Anlage Fabr. Hirschmann Gema 1       GA-Anlage Fabr. Hirschmann Gema 3                                                                                                    | ationen<br>Einh<br>Stck<br>Stck<br>Stck<br>Stck<br>Mrdm<br>Stck<br>Mrdm<br>Ifdm<br>Stck<br>Stck<br>Stck                                                                                                    | Admin - Mosaik.i         Admin - Mosaik.i         Admin - Mosaik.i         Admin - Mosaik.i         Automatisch> <automatisch> <automatisch> <automatisch> <automatisch> <automatisch> <automatisch> <automatisch> <automatisch> <automatisch> <automatisch> <automatisch> <automatisch> <automatisch> <automatisch> <automatisch> <automatisch> <automatisch> <automatisch> <automatisch> <automatisch></automatisch></automatisch></automatisch></automatisch></automatisch></automatisch></automatisch></automatisch></automatisch></automatisch></automatisch></automatisch></automatisch></automatisch></automatisch></automatisch></automatisch></automatisch></automatisch></automatisch>                                                                                                    | ndb       ×       15       2       2       16       16       16 |  |

# 3.6. Lager-Barcodeliste

Zur scannergesteuerten **Erfassung von Lagerbewegungen und Inventurbeständen** muss das Module Lager & Inventur lizenziert sein und für die Verarbeitung von Barcodes eine Lager-Barcodeliste gedruckt werden. Um die Liste zu erstellen, müssen alle Lager eine Nummer erhalten. Die Lagertabelle enthält dazu die Spalte *Nummer* (bzw. im Arbeitsblatt des Lagers das Feld Nummer).

Barcodes können nur in Verbindung mit dieser Lagernummer gedruckt werden!

#### Abbildung 3.17. Lagerverwaltung

| i 🖻 🎒 🖉 🗟   🌡 🖻 🛍 🗙      |                      | Datensatz   | Extras 1               |             |                     |            |                 |                           |
|--------------------------|----------------------|-------------|------------------------|-------------|---------------------|------------|-----------------|---------------------------|
|                          |                      | / rei       | AZIT #                 | S A 7       | % 111 €¢   <b>%</b> | A & A      | <u></u>         |                           |
| ogistik   Lagerverwaltun | g   Läger            |             |                        |             |                     |            |                 |                           |
| Navigation 4 X           | Home: Startseite     | Lagerverwal | ltung: Läger ×<br>Name | Nummer      | Тур                 | Gruppe     | Kurztext        | Besc                      |
| Bestellwesen             | Läger                | ۲           | Hauptwarenlager        | 1           | Warenlager          | Warenläger | Hauptwarenlager | Enthält die Lagerbestän   |
| Z Lieferungen            | Neu                  | F8          | Nebenlager             | 2           | Warenlager          | Warenläger | Nebenlager      | Enthält die Lagerbestär   |
| Warenzugänge             | Duplizieren          | Strg+F8     | Verkaufsraum           | 3           | Laden               | Laden      | Verkaufsraum    | Enthält die Lagerbestär   |
| Lagerverwaltung          | Bearbeiten           | F4          | Maschinenhalle         | 4           | Garage              | Garagen    | Maschinenhalle  | Enthält die Stellplätze f |
|                          | Drucken              | F9          | Außenlager             | 5           | Lagerhalle          | Warenläger | Außenlager-AC   | Enthält die Lagerbestär   |
|                          |                      |             | Servicefahrzeug        | 10          | Fahrzeug            | Fahrzeuge  | Servicefahrzeug | Enthält die Lagerbestär   |
| Läger                    | Suchen               | ۲           | Mobiles Lager          | 11          | Virtuelles Lager    | Fahrzeuge  | Mobiles Lager   | Führt die Lagebestände    |
|                          | V                    | Ye  🖌       | *                      |             |                     | j.         | g               |                           |
|                          |                      |             |                        |             |                     |            |                 |                           |
| Lagerbuchung             | Direkt bearbeiten    |             |                        |             |                     |            |                 |                           |
|                          | Nachschlagen         | ES          |                        |             |                     |            |                 |                           |
| 4 🔰 🔰                    | Speichern            | F7          |                        |             |                     |            |                 |                           |
| Meldungen                | Löschen              | F6          |                        |             |                     |            |                 |                           |
| heidengen                |                      |             |                        |             |                     |            |                 |                           |
|                          |                      |             |                        |             |                     |            |                 |                           |
|                          |                      |             |                        |             |                     |            |                 |                           |
| Barcodeliste             |                      |             |                        |             |                     |            |                 |                           |
|                          |                      |             |                        |             |                     |            |                 |                           |
|                          |                      |             |                        |             |                     |            |                 |                           |
| 2                        |                      |             |                        |             |                     |            |                 |                           |
|                          |                      |             |                        |             |                     |            |                 |                           |
|                          |                      |             |                        |             |                     |            |                 |                           |
|                          |                      |             |                        |             |                     |            |                 |                           |
|                          |                      |             |                        |             |                     |            |                 |                           |
|                          |                      |             |                        |             |                     |            |                 |                           |
|                          |                      |             |                        |             |                     |            |                 |                           |
| Ð.                       |                      |             |                        |             |                     |            |                 |                           |
|                          |                      |             |                        |             |                     |            |                 |                           |
| 5                        | Siehe auch           | ۲           |                        |             |                     |            |                 |                           |
| Lagerlisten              | Artikel              |             |                        |             |                     |            |                 |                           |
| Inventur                 | Lagerbestandsliste   |             |                        |             |                     |            | 1               |                           |
| Augurath mann            | Lagerbewertungsliste | e           | Id A Detroit i         | 7           |                     |            |                 |                           |
| Auswertungen             |                      |             | Datensatz 1 von        | / gelesenen |                     |            |                 |                           |

Drucken Sie die Lager- und Inventur-Barcodeliste:

#### Abbildung 3.18. Barcodeliste

| Datei | OS'aik Projektverwaltung (Firma Mu<br>Bearbeiten <u>A</u> nsicht Einfügen<br>≩   ∰ 60 िa   ½ 📑 😭 ×             | uster AG)<br><u>F</u> ormat <u>P</u> rojekt Da <u>t</u> en | satz     | E <u>x</u> tras <u>?</u><br>    <b>≜↓ <u>२</u>↓   ⊤ ⋕ S</b> | Â       | Z   % <sup>1.1.1</sup> €\$   <b>%</b>   <b>8</b> | ടി <b>ടീ</b> ല് | – 0 ×   |   |
|-------|----------------------------------------------------------------------------------------------------|------------------------------------------------------------|----------|-------------------------------------------------------------|---------|--------------------------------------------------|-----------------|---------|---|
| Log   | istik   Lagerverwaltung                                                                                        | g   Barcodeliste                                           |          |                                                             |         | 200 <sup>2</sup> <sup>2</sup> <sup>2</sup>       |                 |         |   |
| ei    | Navigation 7 X                                                                                                 | Home: Startseite Lagerve                                   | erwaltur | ng: Läger × Lagerverwalt                                    | ung: Ba | rcodeliste ×                                     |                 |         |   |
| dem   | Bestellwesen                                                                                                   | Barcodes                                                   | •        | Lagername                                                   | #       | Lagerbezeichnung                                 | Aktion          | Barcode | - |
| ₹     | Lieferungen                                                                                                    | Drucken F                                                  | 9        | Hauptwarenlager                                             | 1       | Hauptwarenlager                                  |                 |         |   |
| ekte  | Warenzugänge                                                                                                   | -                                                          |          |                                                             |         |                                                  |                 |         |   |
| Proj  | Lagerverwaltung                                                                                                | Suchen                                                     | •        |                                                             |         |                                                  |                 |         |   |
| 8     | si a constante de la constante de la constante de la constante de la constante de la constante de la constante | V 1 1                                                      | K _      |                                                             |         |                                                  |                 |         |   |
| ervi  | Läger                                                                                                    |                                                            |          |                                                             |         |                                                  | INVENTUR        |         |   |
| 0     |                                                                                                    | Weitere Schritte                                           | •        |                                                             |         |                                                  | ZAHLUNG         |         |   |
| Regi  |                                                                                                    | Lager bearbeiten F                                         | -4       |                                                             |         |                                                  |                 |         |   |
| 8     | Lagerbuchung                                                                                                   |                                                            | -        | -                                                           |         |                                                  |                 |         |   |
| Kas   |                                                                                                    |                                                            |          |                                                             |         |                                                  | ABGANG          |         |   |
| Ě     | <b>X</b>                                                                                                    |                                                            | 1        |                                                             |         |                                                  |                 |         |   |
| ogis  | Meldungen                                                                                                    |                                                            |          |                                                             |         |                                                  |                 |         |   |
|       |                                                                                                    |                                                            | -        | -                                                           |         |                                                  | LAGER           |         |   |
| - Har | Barcodeliste                                                                                                   |                                                            |          |                                                             |         |                                                  | ZUGANG          |         |   |
| erne  |                                                                                                    |                                                            |          |                                                             |         |                                                  |                 |         |   |
| Ind   |                                                                                                    |                                                            |          |                                                             |         |                                                  |                 |         |   |
| 8     |                                                                                                    |                                                            |          | Nebenlager                                                  | 2       | Nebenlager                                       |                 |         |   |
| liten |                                                                                                    |                                                            |          |                                                             |         |                                                  |                 |         |   |
| arbe  |                                                                                                    |                                                            |          |                                                             |         |                                                  |                 |         |   |
| Büro  |                                                                                                    |                                                            |          |                                                             |         |                                                  |                 |         |   |
| E     |                                                                                                    |                                                            |          |                                                             |         |                                                  | INVENTUR        |         |   |
| - Bun |                                                                                                    |                                                            |          |                                                             |         |                                                  | ZARLUNG         |         |   |
| wert  |                                                                                                    |                                                            |          |                                                             |         |                                                  |                 |         |   |
| Aus   |                                                                                                    |                                                            | -        | -                                                           |         |                                                  |                 |         |   |
| E     |                                                                                                    |                                                            |          |                                                             |         |                                                  | ABGANG          |         |   |
| mdat  | Lagerlisten                                                                                                    | Siehe auch                                                 |          |                                                             |         |                                                  |                 |         |   |
| stam  | Inventur                                                                                                    | Läger                                                      |          |                                                             |         |                                                  |                 |         | ~ |
|       | Auswertungen                                                                                                   | -                                                          | 1        | Datensatz 3 von 28 g                                        | jelesen | en                                               |                 | ► I     | М |

Eine Ablaufübersicht dazu finden Sie unter Abschnitt 4.2, "Lagerbewegungen und Inventurbestände".

# Kapitel 4. Scannergesteuerte Datenerfassung

Es folgen Beschreibungen der scannergesteuerten Datenerfassung für **Nachkalkulation und Lagerbuchung**. Beachten Sie für die nachfolgenden Schritte die **Voraussetzungen** in den vorhergehenden Abschnitten:

- Kapitel 1, Voraussetzungen
- Kapitel 3, Ausdruck von Barcodes

# 4.1. Nachkalkulation

Im Rahmen der Projektkostenerfassung unterstützt MOS'aik die positionsbezogene **Zeiterfassung** und die Erfassung von **Materialbuchungen** durch das Einlesen von Barcodes:

- Abschnitt 4.1.2, "Arbeitszeiterfassung"
- Abschnitt 4.1.3, "Materialbuchungen"

Zur Einrichtung von Barcode-Scannern für Ihre Mitarbeiter finden Sie Informationen im nachfolgenden Abschnitt Abschnitt 4.1.1, "Handhabung von Scannern".

#### 4.1.1. Handhabung von Scannern

Barcode-Scanner können sowohl für einen als auch für mehrere Mitarbeiter verwendet werden:

#### Ein Scanner pro Mitarbeiter

Wenn ein Scanner immer von demselben Mitarbeiter benutzt wird, können Sie die **Gerätenummer des Scanners** zum Personalisieren verwenden. <u>Damit kann dann das regelmäßige Einscannen des Mitar-</u> <u>beiter-Barcodes entfallen!</u>

- Erfassen Sie dazu auf der Registerkarte Einstellungen des Arbeitsblatts Mitarbeiter im Feld Identif.-Nummer die Gerätenummer des Scanners.
- Beim Übertragen der Scanner-Daten werden die Personaldaten anhand der Gerätenummer ermittelt.

|     | Personal                                        | e Mitarbeiter ×/ Pers                                                   | onai: Mitarbeiter (anselm) ×<br>Naten |                           | Arbeitsverhäl                                                             | tnis                                    |          |  |  |
|-----|-------------------------------------------------|-------------------------------------------------------------------------|---------------------------------------|---------------------------|---------------------------------------------------------------------------|-----------------------------------------|----------|--|--|
|     | Suchen F3<br>Neu F8<br>Duplizieren Strg+F8      | Initialen<br>Druckname<br>Geburtsdatum *                                | Anselm, Arno<br>19.01.1965<br>Köln    |                           | Personalnummer<br>Gruppe *<br>Arbeitsrolle *                              | 20 Inaktiv<br>Montage<br>Team Projekt   |          |  |  |
|     | Etkett/Karte drucken » Bearbeiten               | Familienstand *<br>Geschlecht *                                         | Ledig<br>Männlich                     |                           | Position<br>Kostenstelle *                                                | Vorarbeiter                             |          |  |  |
|     | Nachschlagen * F5<br>Speichern F7<br>Löschen F6 | Blutgruppe<br>Ausweisnummer                                             |                                       |                           | Vertragsart *<br>Vertragsende *                                           | Vollvertrag                             | -        |  |  |
|     | Weitere Schritte                                | KV Gesellschaft<br>KV Nummer<br>Gesundheitstest *                       | 29.05.2007                            |                           | Wochenarbeitszeit<br>Arbeitszeit von, bis<br>Urlaubstage, Rest            | 37,5<br>8:00 16:00<br>30 8              |          |  |  |
|     | Plugins »                                       | SozialvNummer<br>IdentifNummer<br>Führerscheinklasse<br>Autokennzeichen |                                       |                           | Urlaubsjahr<br>Tarifgruppe<br>Lohntarif *<br>Stundenlohn                  | 2015<br>Standard                        |          |  |  |
|     |                                                 | BLZ/BIC<br>Bank<br>Bankkonto/IBAN                                       | 39060630<br>Apobank Aachen<br>155522  |                           | Verrechnungssatz<br>Zeit-/Lohnfaktor<br>Provisionsart *<br>Provisionssatz | <keine></keine>                         |          |  |  |
|     |                                                 | NachrEmpfänger<br>NachrVorlage *                                        | arno.anselm@gmail.com                 |                           | Eingestellt am *<br>Entlassen am *                                        | 01.01.1985                              |          |  |  |
|     |                                                 | 📽 Benutzerdefin                                                         | Benutzerdefinierte Herkmale           |                           |                                                                           |                                         |          |  |  |
|     |                                                 | MWM-Piccolo G                                                           | Merkmal *<br>Geräte E-Mail Adresse    | arno.anselm@gmail.com     | Wert *                                                                    |                                         | <b>^</b> |  |  |
|     | Siehe auch 🔹                                    | Ausbildung                                                              |                                       | http://www.aachen.ihk.de/ |                                                                           |                                         |          |  |  |
|     | Mitarbeiter<br>Personalgruppen                  | E-Mail-Adresse                                                          | •                                     | maler@orovider.de         |                                                                           | ·                                       | ~        |  |  |
|     | Arbeitszeitmodelle                              | Allgemein Finst                                                         | ellungen Signatur Arbei               | tszeiten                  |                                                                           |                                         |          |  |  |
| ält | den Namen des Merkmals.                         |                                                                         |                                       |                           |                                                                           | Admin - Mosaik.mdt                      | b        |  |  |
|     |                                                 |                                                                         |                                       |                           |                                                                           | , , , , , , , , , , , , , , , , , , , , |          |  |  |

#### Ein Scanner für mehrere Mitarbeiter

Falls z.B. auf der Baustelle ein Scanner von mehreren Mitarbeitern eingesetzt wird, unterstützt die Personalkarte **Kommen/Gehen** eine Arbeitszeiterfassung für mehrere Mitarbeiter. Dazu muss jeder Mitarbeiter seine individuellen Barcodes für den Beginn und das Ende der Arbeitszeit sowie die zugeordnete Arbeitszettelnummer für jeden Arbeitsabschnitt erfassen:

Nach **KOMMEN** muss die **Arbeitszettelnummer** gescannt werden. Optional kann eine **Positionsnummer** und/oder eine **Lohnart** folgen.

Für jeden ankommenden Mitarbeiter wiederholt sich diese Vorgehensweise.

Am **Ende der Arbeitszeit** (Pause, Arbeitsende, neue Lohnart, neue Position oder neuer Arbeitszettel) muss pro Mitarbeiter der Code für **GEHEN** gescannt werden.

Als Lohnart wird "Normalstunden" voreingestellt.

Abbildung 4.2. Individuelle Mitarbeiter-Barcodes

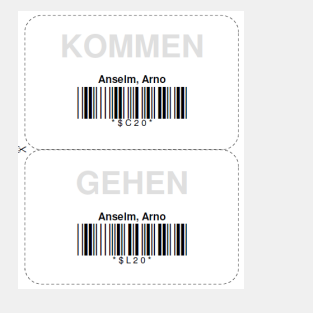

#### 4.1.2. Arbeitszeiterfassung

Die nachfolgenden Beispiele erläutern Abläufe der Arbeitszeiterfassung mit dem Handscanner:

• Abschnitt 4.1.2.1, "Standarderfassung"

Dabei handelt es sich um die einfachste Form der Zeiterfassung.

• Abschnitt 4.1.2.2, "Positionsbezogene Arbeitszeiterfassung "

Hier werden Lohnzeiten für bestimmte Auftragspositionen erfasst.

Abschnitt 4.1.2.3, "Arbeitszeiterfassung mit unterschiedlichen Lohnarten"

Hier werden Lohnzeiten für bestimmte Lohnarten erfasst.

Lesen Sie dazu die Beschreibungen in den nachfolgenden Abschnitten.

# 4.1.2.1. Standarderfassung

Im einfachsten Fall wird ...

- 1. ... zunächst der **Barcode des Mitarbeiters** erfasst (kann entfallen, wenn pro Mitarbeiter ein Scanner zur Verfügung steht, siehe Abschnitt 4.1.1, "Handhabung von Scannern").
- 2. Anschließend wird der **Barcode des Arbeitszettels bzw. Serviceauftrags** eingescannt und damit auch automatisch der Zeitpunkt des Arbeitsbeginns für den Mitarbeiter gespeichert.
- 3. Führen Sie nun die erforderlichen Arbeiten durch.
- 4. Falls Sie die Arbeit unterbrechen müssen, scannen Sie den **Barcode für den Pausenanfang** von Ihrem Personaletikett oder dem Arbeitszettel.
- 5. Um die **unterbrochene Arbeit fortzusetzen**, verfahren Sie wieder, wie bereits in Schritt (2) beschrieben oder scannen Sie den Barcode für den Arbeitsanfang von Ihrem Personaletikett oder dem Arbeitszettel.
- 6. Um die Arbeit abzuschließen, scannen Sie den **Barcode für das Arbeitsende** von Ihrem Personaletikett oder dem Arbeitszettel.

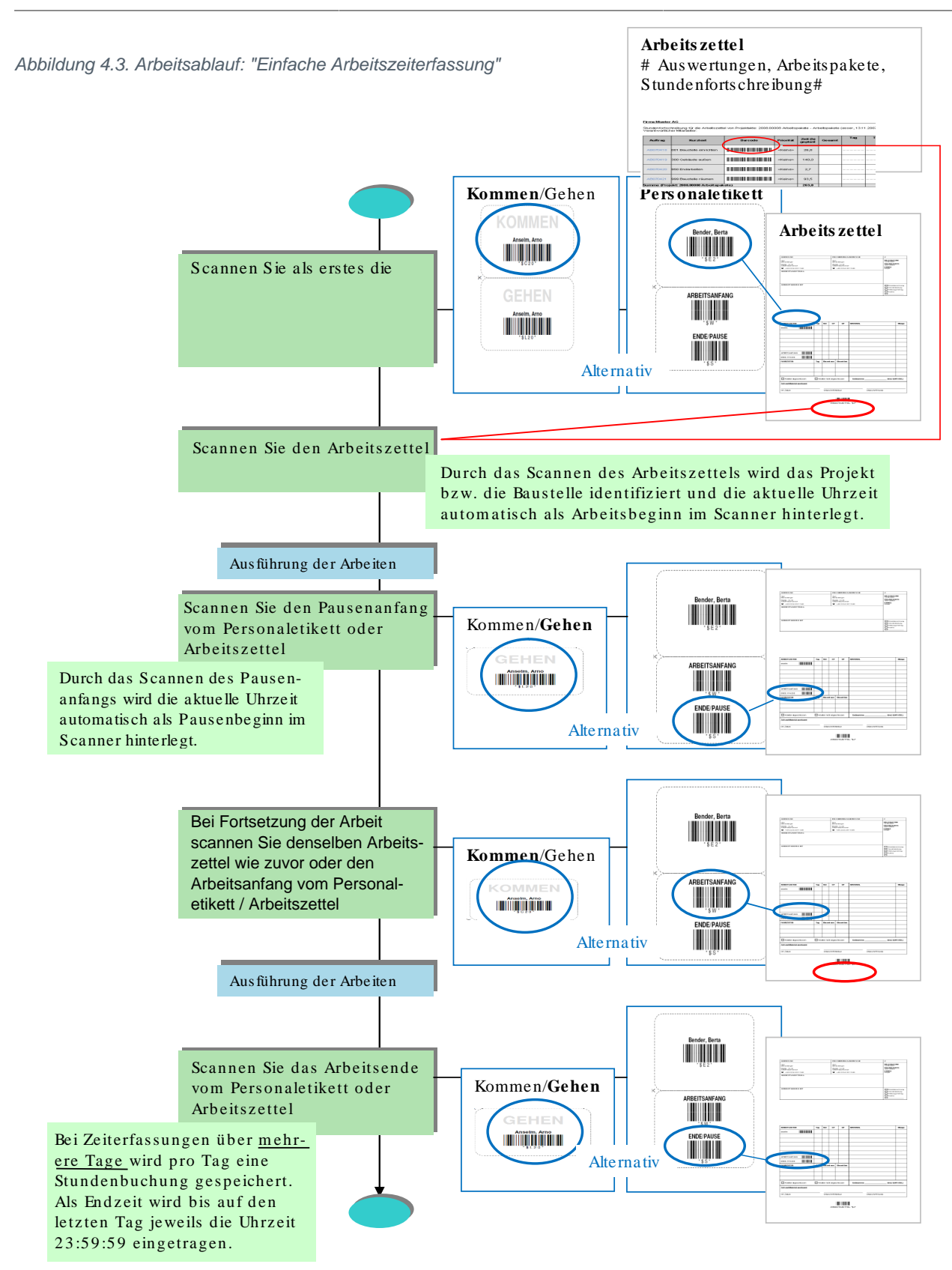

# 4.1.2.2. Positionsbezogene Arbeitszeiterfassung

In diesem Fall wird ...

- 1. ... zunächst der **Barcode des Mitarbeiters** erfasst (kann entfallen, wenn pro Mitarbeiter ein Scanner zur Verfügung steht, siehe Abschnitt 4.1.1, "Handhabung von Scannern").
- 2. Anschließend wird der **Barcode des Arbeitszettels bzw. Serviceauftrags** eingescannt und damit auch automatisch der Zeitpunkt des Arbeitsbeginns für den Mitarbeiter gespeichert.
- 3. Scannen Sie den Barcode zur Ordnungszahl (OZ) der gewünschten Arbeitsposition.
- 4. Führen Sie nun die erforderlichen Arbeiten durch.
- 5. Um eine **andere Position** zu bearbeiten und die Bearbeitung der aktuellen Position (vorerst) zu beenden, scannen Sie die gewünschte neue Position.
- 6. Falls Sie die Arbeit unterbrechen müssen, scannen Sie den **Barcode für den Pausenanfang** von Ihrem Personaletikett oder dem Arbeitszettel.
- 7. Um die **unterbrochene Arbeit fortzusetzen**, verfahren Sie wieder, wie bereits in Schritt (3) oder (5) beschrieben oder scannen Sie den Barcode für den Arbeitsanfang von Ihrem Personaletikett oder dem Arbeitszettel.
- 8. Um die Arbeit abzuschließen, scannen Sie den **Barcode für das Arbeitsende** von Ihrem Personaletikett oder dem Arbeitszettel.

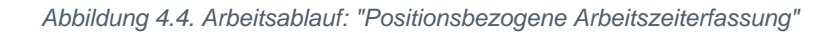

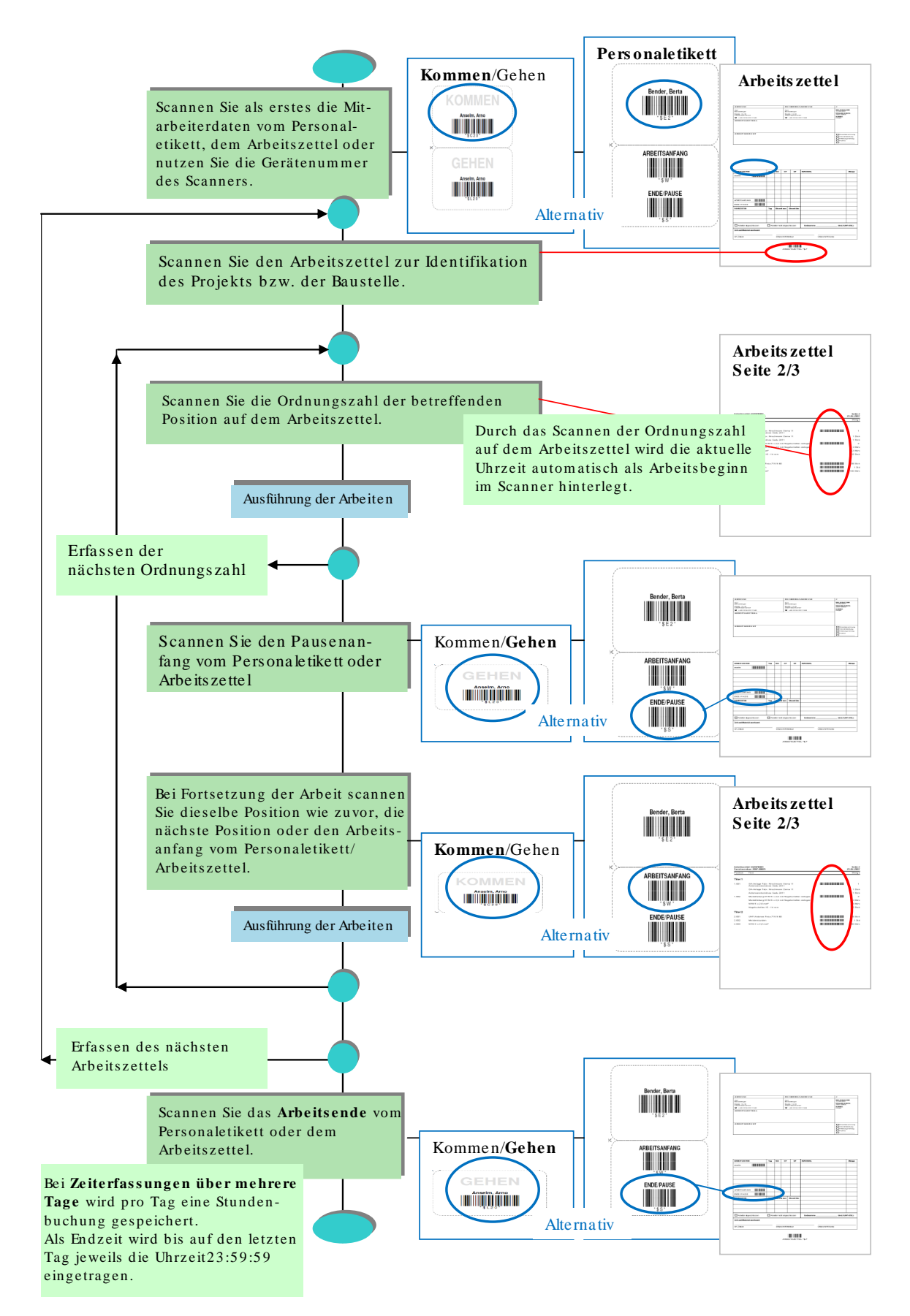

# 4.1.2.3. Arbeitszeiterfassung mit unterschiedlichen Lohnarten

Um Arbeiten für verschiedene Lohnarten, wie z.B. die Fortsetzung der Arbeiten als Überstunden, zu erfassen, gehen Sie wie folgt vor. Dazu ist erforderlich die Liste der Lohnarten mit den Barcodes für die mobilen Mitarbeiter auszudrucken:

- 1. Zunächst wird der **Barcode des Mitarbeiters** erfasst (kann entfallen, wenn pro Mitarbeiter ein Scanner zur Verfügung steht, siehe Abschnitt 4.1.1, "Handhabung von Scannern").
- 2. Erfassen Sie die gewünschte Lohnart durch Scannen des entsprechenden Barcodes von der Lohnartenliste.
- 3. Anschließend wird der **Barcode des Arbeitszettels bzw. Serviceauftrags** eingescannt und damit auch automatisch der Zeitpunkt des Arbeitsbeginns für den Mitarbeiter gespeichert.
- 4. Scannen Sie ggf. auch den Barcode zur Ordnungszahl (OZ) der gewünschten Arbeitsposition.
- 5. Führen Sie nun die erforderlichen Arbeiten durch.
- 6. Wenn Sie die Lohnart wechseln möchten, verfahren Sie wie zuvor in Schritt (2).
- 7. Um eine **andere Position** zu bearbeiten und die Bearbeitung der aktuellen Position (vorerst) zu beenden, scannen Sie die gewünschte neue Position.
- 8. Falls Sie die Arbeit unterbrechen müssen, scannen Sie den **Barcode für den Pausenanfang** von Ihrem Personaletikett oder dem Arbeitszettel.
- 9. Um die **unterbrochene Arbeit fortzusetzen**, verfahren Sie wieder, wie bereits in Schritt (4) oder (7) beschrieben oder scannen Sie den Barcode für den Arbeitsanfang von Ihrem Personaletikett oder dem Arbeitszettel.
- 10.Um die Arbeit abzuschließen, scannen Sie den **Barcode für das Arbeitsende** von Ihrem Personaletikett oder dem Arbeitszettel.

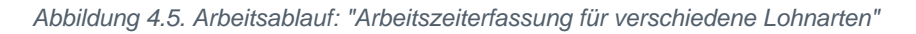

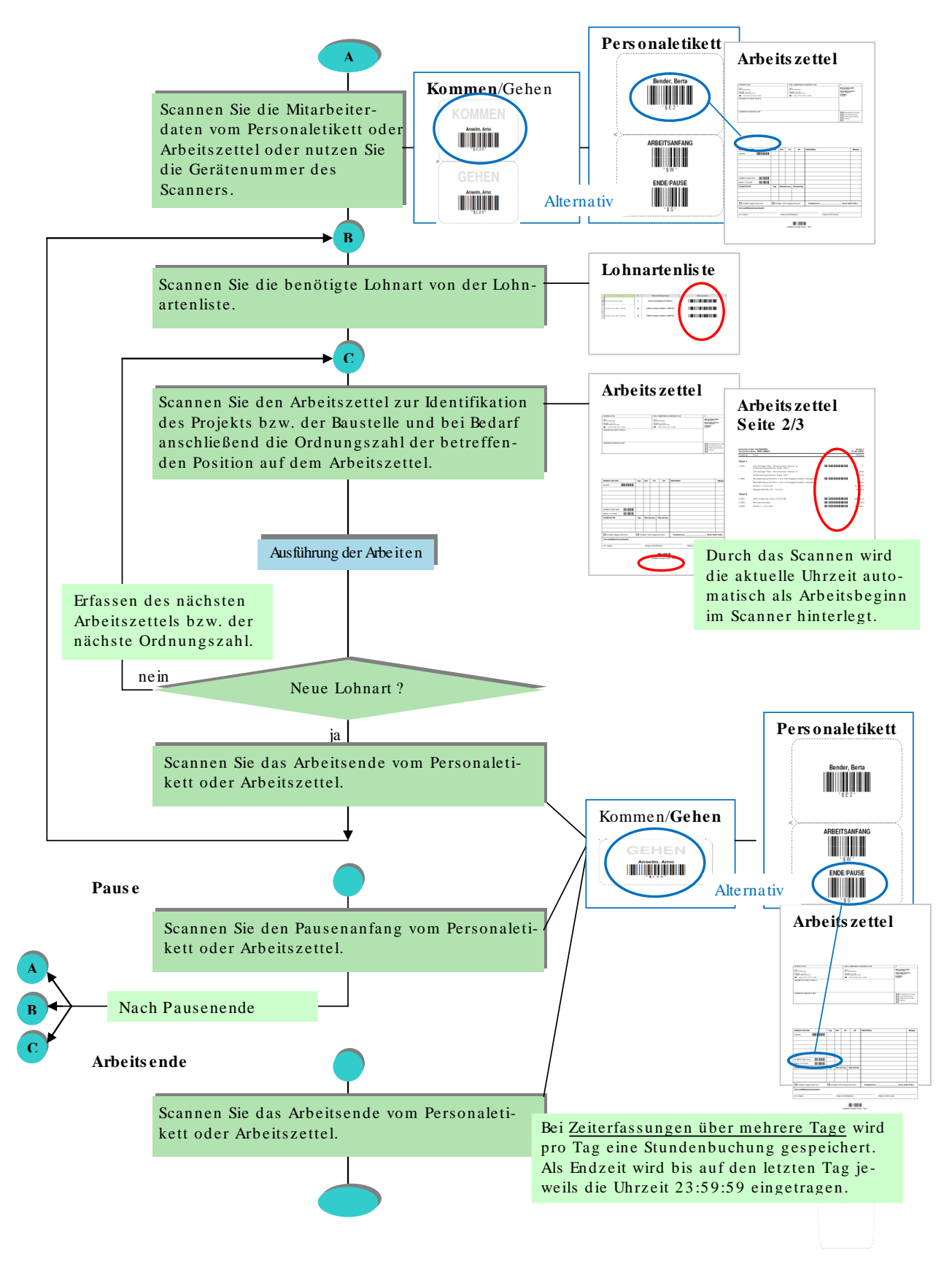

#### 4.1.3. Materialbuchungen

Zum Scannen von verbrauchtem Material für die Nachkalkulation sollte bei den betreffenden Artikeln in der MOS'aik Datenbank die *EAN* hinterlegt sein. Zusätzlich können für die verwendeten Artikel Artikeletiketten gedruckt werden (siehe Abschnitt 3.5, "Artikeletiketten").

Die Vorgehensweise ist wie folgt:

- 1. Zunächst wird der Barcode des Arbeitszettels bzw. Serviceauftrags eingescannt.
- 2. Die zu buchende **Materialmenge** wird direkt im Scanner eingegeben (alternativ wird die Menge "1" angenommen).
- 3. Scannen Sie den Barcode des gewünschten Artikels.

Damit wird also immer zunächst die Anzahl und dann die Art des Materials festgelegt, z.B. "5 x '1m e-01066 Antennenkabel".

Abbildung 4.6. Arbeitsablauf: "Materialbuchung"

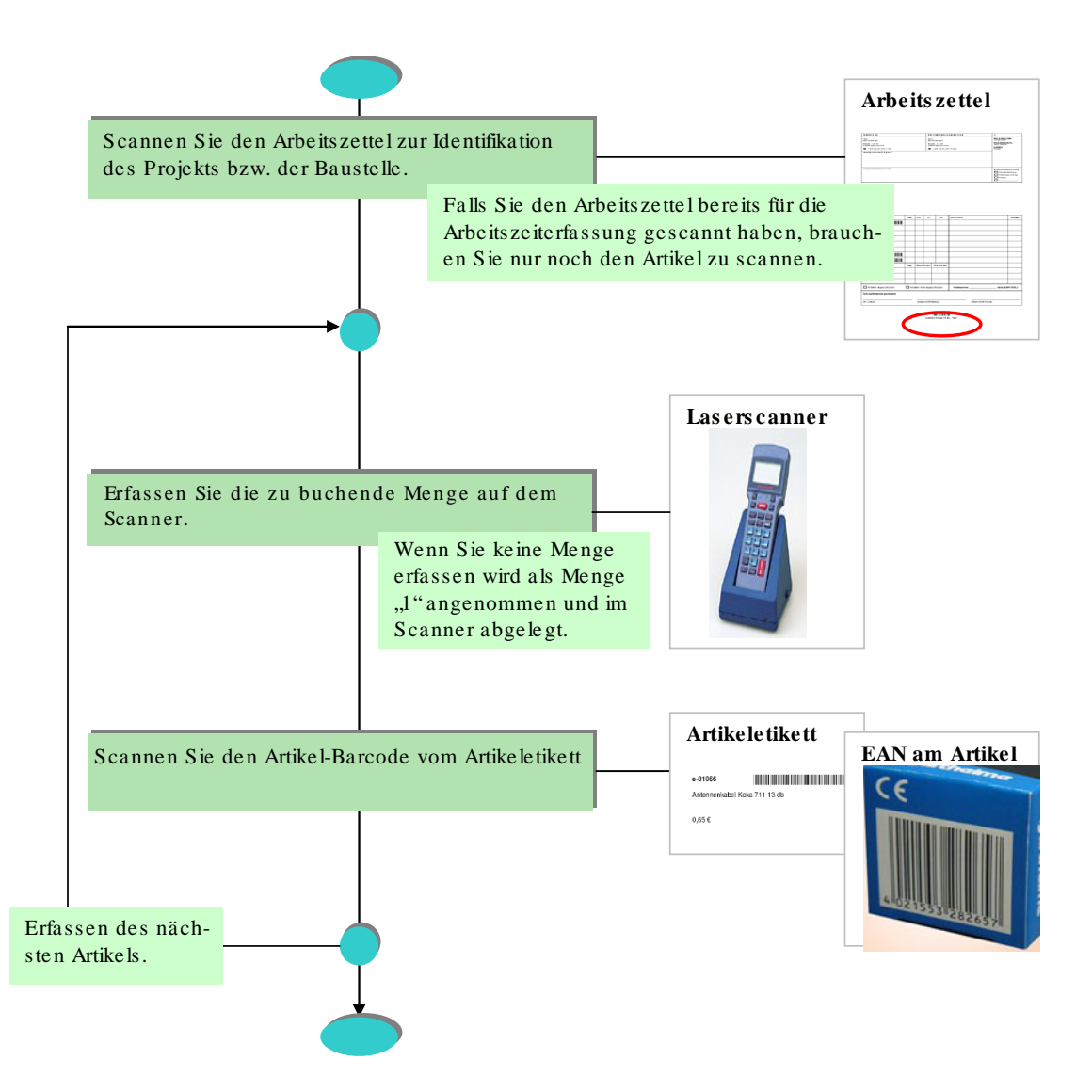

## 4.2. Lagerbewegungen und Inventurbestände

Zum Erfassen von Lagerbewegungen und Inventurbeständen müssen Sie zunächst die Lager-Barcodeliste ausdrucken (siehe Abschnitt 3.6, "Lager-Barcodeliste"). Weiterhin sollte bei den betreffenden Artikeln die *EAN* hinterlegt sein (siehe Abschnitt 3.5, "Artikeletiketten").

Die Vorgehensweise ist wie folgt:

- 1. Zunächst wird die **Buchungsart** (Lagerzu- oder -abgang, Inventur) von der Lager-Barcodeliste für das gewünschte Lager gescannt.
- 2. Die zu buchende **Materialmenge** wird direkt im Scanner eingegeben.
- 3. Scannen Sie den Barcode des gewünschten Artikels.

Abbildung 4.7. Arbeitsablauf: "Erfassen von Lagerbewegungen und Inventurbeständen"

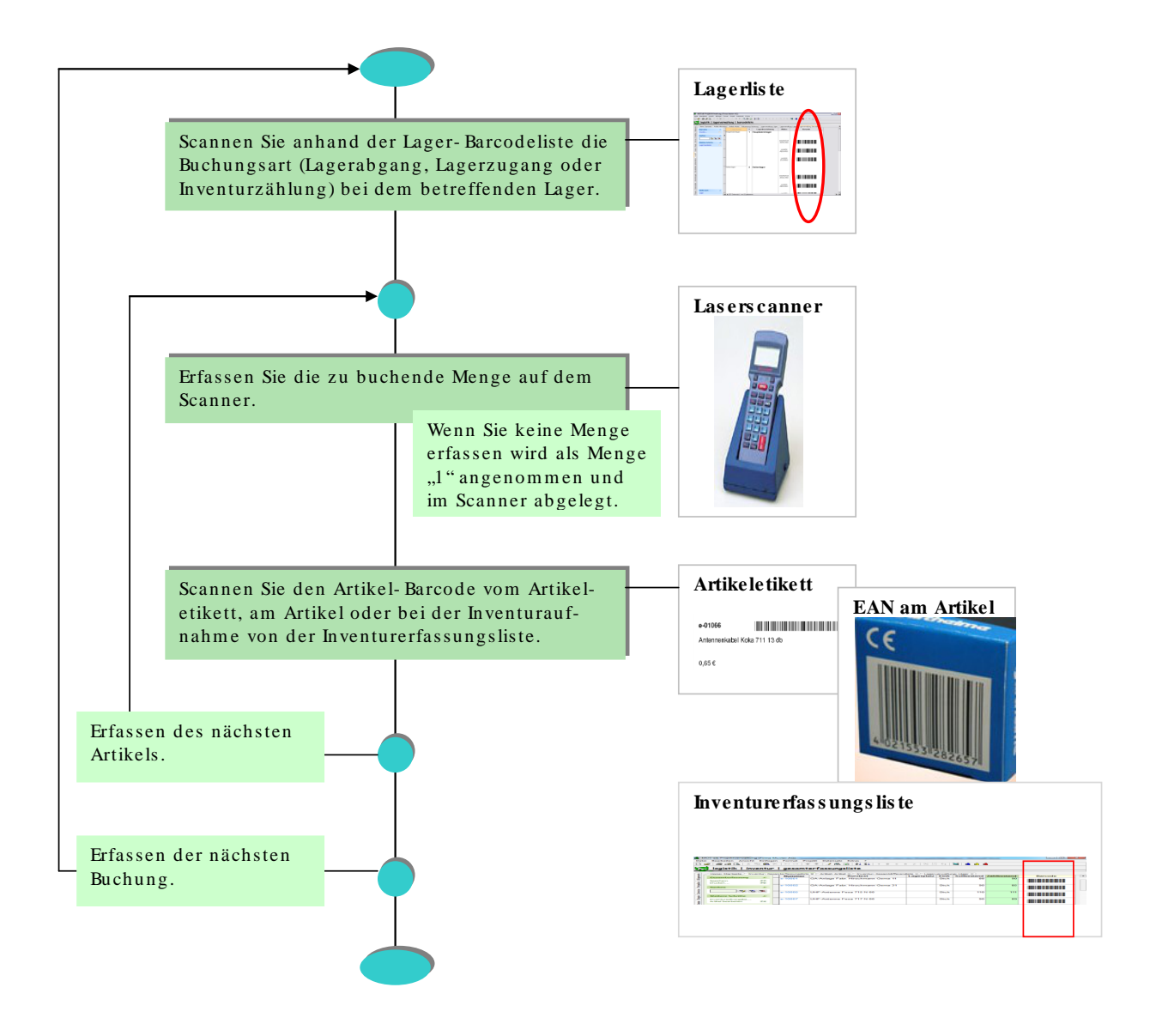

Zur Vereinfachung der Erfassung sollten Sie bei **Lagerumbuchungen** zuerst alle Abgänge und danach alle Zugänge erfassen.

## 4.3. Korrektur von Falscherfassungen

Die Korrektur von Falscherfassung ist in der Scanner-Software beschrieben.

Wurden trotzdem z.B. falsche Daten in die MOS'aik Nachkalkulation übernommen, können diese unter Büroarbeiten | Nachkalkulation nachbearbeitet werden.

# Kapitel 5. Datenübertragung vom Scanner an MOS'aik

Mit dem Anschluss des Scanners an den MOS'aik Arbeitsplatz PC oder durch das Einsetzen des Scanners in die Scanner-Schale werden die Scanner-Daten automatisch in den MOS'aik Ordner Tasks übertragen (siehe Abschnitt 1.1, "Softwareinstallation").

Nach der Datenübertragung werden die Daten im Scanner automatisch gelöscht.

Abhängig vom Modell des Scanners, prüfen Sie bitte vor dem nächsten Scannen, ob alle alten Daten gelöscht wurden!

Öffnen Sie in der MOS'aik-Projektverwaltung as das Arbeitsblatt Allgemein | Tools | Dienste. MOS'aik erkennt automatisch, dass in dem Ordner Tasks neue Scanner-Daten vorhanden sind.

| 🖞 N       | 10S'aik Projektverwaltung (Firma Muste | er AG)                      |                                                                                      |                   |                      |
|-----------|----------------------------------------|-----------------------------|--------------------------------------------------------------------------------------|-------------------|----------------------|
| Date      | i Bearbeiten Ansicht Einfügen Forma    | at Projekt Datensatz Exi    | iras ?                                                                               |                   |                      |
| D         | 🖻 / 🌆 🕼 🖪 🖌 🗎 🛍 🗙 📔                    | ဟက 🔺 🖊 🔍 🙋                  | R 🛃   ≜↓ Z↓   T # S A Z   % 1111 €\$   🔀 📩 📩                                         |                   |                      |
| A II      | aomain   Taola   Dianata               |                             |                                                                                      |                   |                      |
| All       | gemein   Tools   Dienste               |                             |                                                                                      |                   |                      |
| <u>اچ</u> | Home: Startseite Projekte: Lohnarter   | n / Infodesk: Projektakte / | Infodesk: Projektsuche / Infodesk: Alle Projekte / Ordner: 2007.00039 (sor Projektal | te: 2005.00001 NL | Ant Tools: Dienste 🗙 |
| beme      | Dienste                                | Name                        | Beschreibung                                                                         | Größe             | Geändert am 🔺        |
| AI,       | Verarheiten                            |                             |                                                                                      |                   |                      |
| Ę.        | Alle verarbeiten                       |                             |                                                                                      |                   |                      |
| roje      | Stapeldatei apzeigen                   |                             |                                                                                      |                   |                      |
| -         | Stapeldatei bearbeiten                 |                             |                                                                                      |                   |                      |
| ervic     | Stapoldataj importioran                |                             |                                                                                      |                   |                      |
| ŭ         | Stapeldatei löschen F6                 |                             |                                                                                      |                   |                      |
| egie      | An eight althoutining a                |                             |                                                                                      |                   |                      |
| ~         |                                        |                             |                                                                                      |                   |                      |
| (ass      | _                                      |                             |                                                                                      |                   |                      |
| E         | M                                      | OS'aik Projektverwaltu      | ng 🛛 🔀                                                                               |                   |                      |
| gist      | _                                      | <b>A</b> .                  |                                                                                      |                   |                      |
| 믝         | (                                      | Es sind neue Scann          | erdateien vorhanden. Sollen diese jetzt automatisch in den Stapel übernommen werden? |                   |                      |
| eiter     |                                        |                             |                                                                                      |                   |                      |
| Darb      | -                                      |                             | JaNein                                                                               |                   |                      |
| Bün       |                                        |                             |                                                                                      |                   |                      |
| 6         |                                        |                             |                                                                                      |                   |                      |
| trug      |                                        |                             |                                                                                      |                   |                      |
| swer      | _                                      |                             |                                                                                      |                   |                      |
| Ā         |                                        |                             |                                                                                      |                   |                      |
| ten       |                                        |                             |                                                                                      |                   |                      |
| mda       | -                                      |                             |                                                                                      |                   |                      |
| otam      |                                        |                             |                                                                                      |                   |                      |
| 2         | _                                      |                             |                                                                                      |                   |                      |
| lugi      |                                        |                             |                                                                                      |                   |                      |
| ē         |                                        |                             |                                                                                      |                   |                      |
|           | Siehe auch 🔹                           |                             |                                                                                      |                   |                      |
|           | Dateiordper                            |                             |                                                                                      |                   |                      |
|           |                                        |                             |                                                                                      |                   |                      |

Abbildung 5.1. Diensteverarbeitung

Zum Importieren der Scanner-Dateien bestätigen Sie den Dialog mit Ja.

Beim Import werden die Scanner-Daten im Ordner Tasks in XML-Daten (Stapel) umgewandelt.

Nach dem Import werden die Scanner-Dateien bzw. Stapel aufgelistet:

#### Abbildung 5.2. Scanner-Dateien

| MOS'aik Projektverwaltung (Firm<br>Datei Bearbeiten Ansicht Einfügen | a Mu:<br>For | ster AG)<br>mat Projekt Datensatz E | xtras Admin ?                                                                           |                                                    |
|----------------------------------------------------------------------|--------------|-------------------------------------|-----------------------------------------------------------------------------------------|----------------------------------------------------|
| 🗅 🗲   5 Ø 🖪   X 🖻 🛱                                                  | ×            | ю α   <b>† †</b>   <b>Q</b>         | 🗣 😰   ੈ, I III III III III III III III III II                                           |                                                    |
| Allgemein   Tools   Die                                              | enste        | e                                   |                                                                                         |                                                    |
| Home: Startseite Aufträge:                                           | Arbeits      | szettel / Projektakte: 2007.0       | 0002 (berger) / Einstellungen: Nummernkreise / Nachkalkulation: Wochenzettel / Aufträge | : Arbeitszettel Tools: Dienste >                   |
| Dienste                                                              |              | Name<br>Scapperdatep-0001 yml       | Beschreibung                                                                            | Größe Geändert am 4<br>1.811 Byte 18.06 2007 16:40 |
|                                                                      | -            | beam or date in occurry in          |                                                                                         |                                                    |
| Alle verarbeiten                                                     | -            |                                     |                                                                                         |                                                    |
| Stapeldatei anzeigen                                                 |              |                                     |                                                                                         |                                                    |
| Stapeldatei bearbeiten                                               | -            |                                     |                                                                                         |                                                    |
| Stapeldatei importieren                                              |              |                                     |                                                                                         |                                                    |
| ≤ Stapeldatei löschen F6                                             |              |                                     |                                                                                         |                                                    |
|                                                                      | -            |                                     |                                                                                         |                                                    |
| Ansicht aktualisieren                                                |              |                                     |                                                                                         |                                                    |
| 5                                                                    |              |                                     |                                                                                         |                                                    |
|                                                                      | _            |                                     |                                                                                         |                                                    |
|                                                                      | -            |                                     |                                                                                         |                                                    |
| 2                                                                    |              |                                     |                                                                                         |                                                    |
| G                                                                    | _            |                                     |                                                                                         |                                                    |
|                                                                      | -            |                                     |                                                                                         |                                                    |
| Sime                                                                 |              |                                     |                                                                                         |                                                    |
|                                                                      |              |                                     |                                                                                         |                                                    |
| 5                                                                    | -            |                                     |                                                                                         |                                                    |
| B                                                                    |              |                                     |                                                                                         |                                                    |
|                                                                      |              |                                     |                                                                                         |                                                    |
| 0                                                                    | -            |                                     |                                                                                         |                                                    |
| 4 D                                                                  | -            |                                     |                                                                                         |                                                    |
| 2                                                                    |              |                                     |                                                                                         |                                                    |
|                                                                      |              |                                     |                                                                                         |                                                    |
|                                                                      | -            |                                     |                                                                                         |                                                    |
|                                                                      |              |                                     |                                                                                         |                                                    |
|                                                                      |              |                                     |                                                                                         |                                                    |
| Siehe auch                                                           |              |                                     |                                                                                         |                                                    |
| Sincia dan e                                                         | -            |                                     |                                                                                         |                                                    |
| Dateiordner                                                          |              |                                     |                                                                                         |                                                    |
| abh 2h dan Datainanan                                                |              |                                     |                                                                                         | Edularsed Selver 19, 06, 2007                      |

Zur Übernahme der Daten nach MOS'aik stellen Sie auf den zu verarbeitenden Stapel ein und wählen Verarbeiten.

Die Scanner-Daten werden automatisch in die Nachkalkulation oder als Warenbewegungen gebucht.

Nach der Verarbeitung werden die Scanner-Daten im Ordner Tasks gelöscht.